# Data Export User Guide

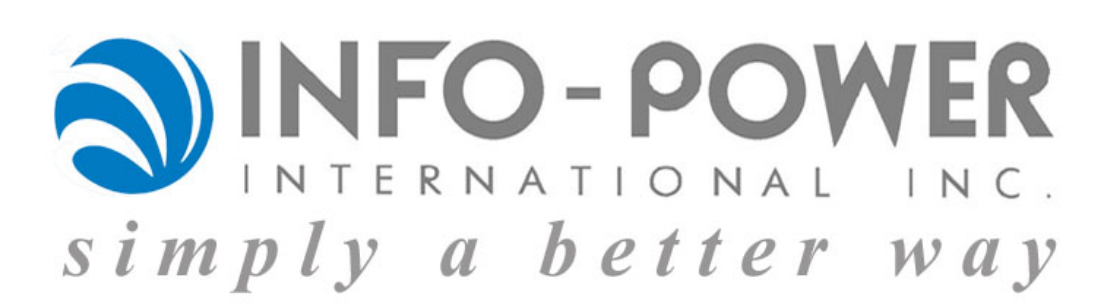

Info-Power International, Inc. 3345 Silverstone • Plano, Texas 75023 (972) 424-4447 Page 1

## **Table of Contents**

| Data Export                                                          | 3  |
|----------------------------------------------------------------------|----|
| Creating a Simple Data Export                                        | 3  |
| Creating a Data Export with Totals                                   | 13 |
| Data Export Modification                                             | 19 |
| Creating a Query with User Input for Selection                       | 22 |
| Using Sub-Queries and Joins within a Data Export                     | 29 |
| Example Using Group By and Order By                                  | 31 |
| Using SQL Management Studio or Query Analyzer to Create Data Exports | 33 |
| Using a Stored Procedure to Produce a Data Export                    | 34 |
| Using an Existing ABW Report to Create a Data Export                 | 40 |
| Additional Examples                                                  | 46 |
|                                                                      |    |

## **Data Export**

Creating a Simple Data Export

| 🛇 nancys - System>Data Export>Data Export Source |      |                    |               |        |       |                       |             |            |         |     |             |           |       |   |
|--------------------------------------------------|------|--------------------|---------------|--------|-------|-----------------------|-------------|------------|---------|-----|-------------|-----------|-------|---|
| System CRM Sales Inventory Manufacturing Cost    | ting | Purchasing /       | Account       | ing    | Info  |                       |             |            |         |     |             |           |       |   |
|                                                  |      |                    |               |        |       |                       |             |            |         |     |             |           |       |   |
| DataSource                                       |      | Dat                | ta Source     | ,      |       |                       |             | User       | Defined |     | 1           |           | Query | 1 |
| AR As Of Aging                                   |      |                    |               |        |       |                       |             |            |         |     |             |           |       |   |
| AR As Of Aging Summary                           |      | Company Co         | ide C         | Compa  | any N | lame                  |             |            |         |     | _           |           |       |   |
| Backlog                                          |      | ABWL               | 1             | nfo-Pi | ower  | Interna               | ational - L | .ean Mfg   | ł       |     |             |           |       |   |
| Booking                                          |      | *Data Source       | 9             |        |       |                       |             |            | Act     | ive |             |           |       |   |
| Customer                                         |      | Inventory QC       | Inventory OOH |        |       |                       |             |            |         |     | Und         | late Coli | umns  |   |
| GLActivity                                       |      |                    |               |        |       |                       |             |            |         |     | <u>o</u> pa |           | annio |   |
| GLBalance                                        |      | Description        |               |        |       |                       |             |            |         |     |             |           |       |   |
| GLBudget                                         |      | Inventory QC       | OH and        | Costs  | 8     |                       |             |            |         |     |             |           |       |   |
| GLHIStory                                        |      | Formatted          |               |        |       | Calend                | dar Type    | Selectio   | n       |     |             |           |       |   |
| Inventory                                        |      |                    |               |        |       | ×                     |             |            |         |     |             |           |       |   |
|                                                  |      | Division Crite     | ria           |        |       | Calenc                | lar Tyne    | Criteria   |         |     |             |           |       |   |
| Invoices                                         |      |                    |               |        |       |                       | Jul Type    | ontena     |         |     |             |           |       |   |
| Myerelnyoices                                    |      |                    |               |        |       |                       |             | -          |         |     |             |           |       |   |
| OnenSOforOrderDate                               |      | Warehouse Criteria |               |        |       | Default Calendar Type |             |            |         |     |             |           |       |   |
| Purchase Orders                                  |      |                    |               |        |       |                       |             | 1          | *       |     |             |           |       |   |
| Sales                                            |      | Schedule Typ       | pe Crite      | ria    |       | Compa                 | arative D   | ate Rang   | je      |     |             |           |       |   |
| Shippers                                         |      |                    |               |        |       |                       |             |            |         |     |             |           |       |   |
| StockValuationComparison                         |      | Mfa Item Tvp       | e Criter      | ia     |       | Custor                | mer Codi    | e Criteria |         |     |             |           |       |   |
| StockValuationComparisonC2O                      |      |                    |               |        |       |                       |             |            |         |     |             |           |       |   |
| Vendor                                           |      |                    |               |        |       |                       | <u> </u>    | <u> </u>   | ·       |     |             |           |       |   |
|                                                  |      | Item Family (      | Criteria      |        |       | Master                | r Custon    | her Code   | Unteria |     |             |           |       |   |
|                                                  |      |                    |               |        |       |                       |             |            |         |     |             |           |       |   |
|                                                  |      | Custom Stor        | ed Proc       | edure  | 1     |                       |             |            |         | _   |             |           |       |   |
|                                                  |      |                    |               |        |       |                       |             |            |         |     |             |           |       |   |
|                                                  |      | Query Data S       | Source        |        |       |                       |             |            |         |     |             |           |       |   |
|                                                  |      |                    |               |        |       |                       |             |            |         |     |             |           |       |   |
|                                                  |      |                    |               |        |       |                       |             |            | _       |     |             |           |       |   |
|                                                  |      |                    |               |        |       |                       |             |            |         |     |             |           |       |   |
|                                                  |      |                    |               |        |       |                       |             |            |         |     |             |           |       |   |
|                                                  |      | Add New            | Saur          |        | Dela  |                       | Clear       | Refro      | sh Priz | nt  | Clea        |           |       |   |
|                                                  |      | <u>A</u> ur new    | <u>0</u> uve  |        | Dele  |                       | Diem        |            |         |     |             | <u> </u>  |       |   |
| I                                                |      |                    |               |        |       |                       |             |            |         |     |             |           |       |   |

To begin creating a Data Export, open the Data Export Source maintenance function, System > Data Export > Data Export Source.

Select an existing Data Export by clicking on the desired export displayed in the grid.

To create a new Data Export, click the **Add New** button.

Enter a unique code for identifying the Data Export in the Data Source field.

Enter a more detailed description of the Data Export in the Description field.

Click the Save button and select the User Defined Tab.

Info-Power International, Inc. 3345 Silverstone • Plano, Texas 75023 (972) 424-4447

| ) nancy<br>Svotom | s - Syste | m>Data    | Export>Data | Export Source | Conting | Burchaoing    | Account    | ation  | Info            |           |              |        |       |   |
|-------------------|-----------|-----------|-------------|---------------|---------|---------------|------------|--------|-----------------|-----------|--------------|--------|-------|---|
| aystern           | CRIM      | Jales     | inventory   | Manufacturing | costing | Functionality | Accour     | iung   | 11110           |           |              |        |       |   |
| DataS             | ource     |           |             |               |         |               | Data Sourc | e      |                 | Ĭ         | User Defined |        | Query | 1 |
| AR A              | Of Agin   | g         |             |               |         |               |            |        |                 |           |              |        |       |   |
| AR A              | of Agin   | g Summ    | ary         |               |         | Company (     | Code       | Comp   | any Nan         | ne        |              |        |       |   |
| Backl             | og        |           |             |               |         | ABWL          |            | Info-F | ower Int        | ernationa | l - Lean Mfg |        |       |   |
| Booki             | ng        |           |             |               |         | *Data Sour    | re         |        |                 |           |              |        |       |   |
| Custo             | mer       |           |             |               |         | In conton u   |            |        |                 |           |              |        |       |   |
| GLAc              | tivity    |           |             |               |         | Inventory     | 301        |        |                 |           |              |        |       |   |
| GLBa              | ance      |           |             |               |         | Description   | n –        |        |                 |           |              |        |       |   |
| GLBu              | dget      |           |             |               |         | Inventory (   | QOH and    | d Cost | ts              |           |              |        |       |   |
| GLHis             | tory      |           |             |               |         | Label 1       |            |        | Т               | me 1      | Size 1       | RJZ 1  |       |   |
| Invent            | ory       |           |             |               |         |               |            |        |                 | -pc i     | 0            | 1.02.1 |       |   |
| Invent            | ory QOH   |           |             |               |         | Label D       |            |        |                 | ~         | 0            | DIZ 2  |       |   |
| Invoic            | es        |           |             |               |         | Label 2       |            |        | 1)              | rpe 2     | Size 2       | RJZ Z  |       |   |
| Invoic            | es GL Sa  | ales Post | ing         |               |         |               |            |        | _               |           | ¥ U          |        |       |   |
| Myers             | Invoices  |           |             |               |         | Label 3       |            |        | Ty              | /ре З     | Size 3       | RJZ 3  |       |   |
| Open:             | SOforOrd  | lerDate   |             |               |         |               |            |        |                 |           | ✓ 0          |        |       |   |
| Purch             | ase Orde  | ers       |             |               |         | Label 4       |            |        | Τv              | vpe 4     | Size 4       | RJZ 4  |       |   |
| Sales             |           |           |             |               |         |               |            |        |                 |           | V 0          |        |       |   |
| Shipp             | ers       |           |             |               |         | Label 5       |            |        | т.              |           | Size 5       | D 17 5 |       |   |
| Stock             | Valuatio  | nCompar   | ison        |               |         | Laber 5       |            |        | رי <sub>(</sub> | hep       | 01263        | RJZ U  |       |   |
| Stock             | Valuation | nCompar   | isonC2O     |               |         |               |            |        |                 |           |              |        |       |   |
| Vendo             | r         |           |             |               |         | Label 6       |            |        | T۱              | ире 6     | Size 6       | RJZ 6  |       |   |
|                   |           |           |             |               |         |               |            |        |                 |           | ≥ 0          |        |       |   |
|                   |           |           |             |               |         | Label 7       |            |        | Ту              | rpe 7     | Size 7       | RJZ 7  |       |   |
|                   |           |           |             |               |         |               |            |        |                 |           | ✓ 0          |        |       |   |
|                   |           |           |             |               |         | Label 8       |            |        | Ty              | me 8      | Size 8       | RJZ 8  |       |   |
|                   |           |           |             |               |         |               |            |        |                 | peo       | V 0          |        |       |   |
|                   |           |           |             |               |         | Lahal R       |            |        |                 |           | Size C       | DITC   |       |   |
|                   |           |           |             |               |         | Label 9       |            |        | را              | /pe 9     | Size 9       | RJZ 9  |       |   |
|                   |           |           |             |               |         |               |            |        |                 |           |              |        |       |   |
|                   |           |           |             |               |         |               |            |        |                 |           |              |        |       |   |
|                   |           |           |             |               |         | Sava          | Dolot      |        | Pacat           | Clear     | Print (      | laca   |       |   |
|                   |           |           |             |               |         | 2006          |            |        | rieset          |           |              | JUSE   |       |   |
| I                 |           |           |             |               |         |               |            |        |                 |           |              |        |       |   |

The User Defined tab, allows you to define 9 user inputs that can be used for selection and retrieval logic in your query.

In addition to the 9 user inputs, there are standard variables that can be used for selection:

@CompanyCode char(4)
@UserCode char(11)

| 🕅 nancys - System>Data Export>Data Export Source |       |             |                   |              |             |               |                         |             |                |
|--------------------------------------------------|-------|-------------|-------------------|--------------|-------------|---------------|-------------------------|-------------|----------------|
| System CRM Sales Inventory Manufacturing Cos     | sting | Purchasing  | Account           | ting         | Info        |               |                         |             |                |
| DataSource                                       |       | De          | ata Source        | •            |             | 1             | User Defined            | Ĭ           | Query          |
| AR As Of Aging                                   |       |             |                   |              |             |               |                         |             |                |
| AR As Of Aging Summary                           |       | Company Co  | ode C             | Compar       | ny Nam      | ne            |                         | Table Alias |                |
| Backlog                                          |       | ABWL        | 1                 | nfo-Po       | wer Int     | ernatior      | nal - Lean Mfg          |             | <u>R</u> eport |
| Booking                                          |       | *Data Sourc | e                 |              |             |               | Table                   |             |                |
| Customer                                         |       | Inventory O | он                |              |             |               |                         |             |                |
| CustomersByStateInput                            |       | Inventory G |                   |              |             |               |                         |             |                |
| GLActivity                                       |       | From/Join   |                   |              |             |               |                         |             |                |
| GLBalance                                        |       |             |                   |              |             |               |                         |             |                |
| GLBudget                                         |       |             |                   |              |             |               |                         |             |                |
| GLHistory                                        |       |             |                   |              |             |               |                         |             |                |
| Inventory                                        |       |             |                   |              |             |               | -                       |             |                |
| Inventory QOH                                    |       |             |                   |              |             |               | ~                       |             |                |
| Invoices                                         |       | Erom        | loin              |              | lano        | l             |                         |             | ~              |
| Invoices GL Sales Posting                        |       |             | <u>9</u> 0m       |              | <u>o</u> ne | J             |                         |             | >              |
| MyersInvoices                                    |       | CustomQue   | ry                |              |             |               |                         |             |                |
| OpenSalesOrder                                   |       | Select      |                   |              |             |               |                         |             | ~              |
| OpenSOforOrderDate                               |       | I.ItemCo    | de,               |              |             |               |                         |             |                |
| Purchase Orders                                  |       | I.Itemper   | script:<br>•Code  | ion,         |             |               |                         |             |                |
| Sales                                            |       | I.Standar   | rdCost.           | _            |             |               |                         |             |                |
| SalesReport12Periods                             |       | sum (IL.Q   | uantit            | ,<br>yOnHa   | nd) as      | [QOH]         | Ŋ,                      |             |                |
| Shippers                                         |       | sum(IL.Q    | uantity           | yOnHa        | nd) *       | I.St          | andardCost [Ext Cost]   |             |                |
| StockValuationComparison                         |       | From Inve   | entory            | I            |             | _             |                         |             |                |
| StockValuationComparisonC2O                      |       | Join Inve   | entoryl           | Locat        | 10n I       | .L<br>mnon    | Codo                    |             |                |
| TexasCustomers                                   |       | and L.It.   | panyco:<br>emCode | ue -<br>= TL | .Item       | mpany<br>Code | coue                    |             |                |
| Vendor                                           |       | Where I.    | Compan            | yCode        | = @C        | ompan         | yCode                   |             |                |
| VendoritemsSold                                  |       | and I.Act   | tive =            | 1            |             | -             | -                       |             |                |
| VendorPurchasesYTD                               |       | Group By    | I.Iter            | mCode        | ,I.It       | emDes         | cription, I.GLTableCod  | e,I.Standa  | rdCost         |
|                                                  |       | Order By    | I.Iter            | mCode        |             |               |                         |             |                |
|                                                  |       |             |                   |              |             |               |                         |             |                |
|                                                  |       |             |                   |              |             |               |                         |             | ~              |
|                                                  |       | ,<br>       |                   |              |             |               |                         |             |                |
|                                                  |       | Save        | Delete            | ) LF         | Reset       |               | ear <u>P</u> rint Close |             |                |
|                                                  |       |             |                   |              |             |               |                         |             |                |
|                                                  |       |             |                   |              |             |               |                         |             |                |

The Query tab allows you to define your query statement.

Now that you have seen an overview of the Data Export source function let's create a simple data export.

Task: To identify all customers located in the state of Texas.

- 1) Click the **Add New** button.
- 2) \*Data Source: TexasCustomers.
- 3) Description: Customers in the State of Texas.
- 4) Click the **Save** button.
- 5) Click on the Query tab.

| 🔊 nancys - System>Data Export>Data Export Source |        |            |           |        |               |                |                   |             |          |
|--------------------------------------------------|--------|------------|-----------|--------|---------------|----------------|-------------------|-------------|----------|
| System CRM Sales Inventory Manufacturing Co      | osting | Purchasing | Accour    | nting  | Info          |                |                   |             |          |
| DataSource<br>AR As Of Aging                     |        | C          | ata Souri | ce     |               | [              | User Defined      | Í           | Query    |
| AR As Of Aging Summary                           |        | Company C  | ode       | Compa  | any Nam       | e              |                   | Table Alias |          |
| Backlog                                          |        | ABWL       |           | Info-P | ower Inte     | ernational - I | Lean Mfg          | с           | Report   |
| Booking                                          |        | *Data Caus |           |        |               |                | - T.U.            |             |          |
| Customer                                         |        | Data Sour  | se .      |        |               |                |                   |             |          |
| GLActivity                                       |        | TexasCus   | tomers    |        |               |                | Customer          |             |          |
| GLBalance                                        |        | From/Join  |           |        |               |                |                   |             |          |
| GLBudget                                         |        |            |           |        |               |                | ColumniName       |             | <b>^</b> |
| GLHistory                                        |        |            |           |        |               |                | WebCode           |             | 99       |
| Inventory                                        |        |            |           |        |               |                | WebPassword       |             | 99       |
| Inventory QOH                                    |        |            |           |        |               |                | VieightUUiviCode  |             | 99       |
| Invoices                                         |        |            |           |        |               |                | VTDSalaa          |             | 99       |
| Invoices GL Sales Posting                        |        | Erom       | Loir      |        | Dana          |                | 7 TDSales         |             | 99       |
| MyersInvoices                                    |        | <u> </u>   | <u></u>   |        | D <u>u</u> ne | ļ              |                   |             | 33       |
| OpenSOforOrderDate                               |        | CustomQue  | ery       |        |               |                |                   |             |          |
| Purchase Orders                                  |        | SELECT o   | .Custo    | omerC  | ode, c        | .Customer      | Name, c.Address1, | c.City,     | <u>^</u> |
| Sales                                            |        | c.StateC   | ode, d    | z.Zip  | ,             |                |                   |             |          |
| Shippers                                         |        |            |           |        |               |                |                   |             |          |
| StockValuationComparison                         |        |            |           |        |               |                |                   |             |          |
| StockValuationComparisonC2O                      |        |            |           |        |               |                |                   |             |          |
| TexasCustomers                                   |        |            |           |        |               |                |                   |             |          |
| Vendor                                           |        |            |           |        |               |                |                   |             |          |
|                                                  |        |            |           |        |               |                |                   |             |          |
|                                                  |        |            |           |        |               |                |                   |             |          |
|                                                  |        |            |           |        |               |                |                   |             |          |
|                                                  |        |            |           |        |               |                |                   |             |          |
|                                                  |        |            |           |        |               |                |                   |             |          |
|                                                  |        |            |           |        |               |                |                   |             |          |
|                                                  |        |            |           |        |               |                |                   |             |          |
|                                                  |        |            | _         |        | _             |                |                   |             | ~        |
|                                                  |        | Save       | Dele      | te     | Beset         | Clear          | Print Close       |             |          |
|                                                  |        | <u></u>    | 2010      |        |               |                |                   |             |          |
| 1                                                |        |            |           |        |               |                |                   |             |          |

Enter the table name from which you wish to retrieve data or click on the field heading <u>Table</u> to display a listing of tables. Find the Customer table and double click on it to retrieve the columns (fields).

Enter a Table Alias. The table alias is a shortcut to identify the table you are referencing. For example, the company code field is referenced in many tables you must explicitly identify which table to pull company code from. In our example, you would specify Customer.CompanyCode, Customer.Name, etc. The Table Alias lets us shortcut that to c.CompanyCode, c.CustomerName, etc. – Less typing.

Select the following fields from the list: Customer Code, Customer Name, Address 1, City, State Code, ZIP and Phone; by scrolling and finding each field and double clicking on the name or by entering them as discussed on the previous page. Notice as you click on each field it is added to the SELECT statement in the CustomQuery window with the Table Alias appended to the front.

| 🛇 nancys - System>Data Export>Data Export Source |         |             |                       |                   |                |                                         |                      |              |          |
|--------------------------------------------------|---------|-------------|-----------------------|-------------------|----------------|-----------------------------------------|----------------------|--------------|----------|
| System CRM Sales Inventory Manufacturing         | Costing | Purchasing  | Accounting            | Info              |                |                                         |                      |              |          |
| DataSource                                       |         | D           | ata Source            |                   | I              | User Defined                            | Í                    | Query        |          |
| AR As Of Aging                                   |         |             |                       |                   |                |                                         |                      |              |          |
| AR As Of Aging Summary                           |         | Company C   | ode Com               | bany Nam          | ne             |                                         | Table Alias          |              |          |
| Backlog                                          |         | ABWL        | Info-                 | Power Int         | ernational - L | .ean Mfg                                | c                    | <u>R</u> epo | rt       |
| Booking                                          |         | *Data Sourc | e                     |                   |                | Table                                   |                      |              |          |
| Customer                                         |         | TexasCust   | omers                 |                   |                | Customer                                |                      |              | _        |
| GLActivity                                       |         | From ( loin |                       |                   |                | Jeasterner                              |                      |              |          |
| GLBalance                                        |         | PROM CHI    |                       |                   |                | ColumnName                              |                      |              |          |
| GLBudget                                         |         | r ROH Cus   | comer c               |                   |                | PaymentTermsCor                         | le                   | 99           |          |
| GLHistory                                        |         |             |                       |                   |                | Phone                                   |                      | 99           |          |
| Inventory                                        |         |             |                       |                   |                | Phone2                                  |                      | 99           |          |
| Inventory QUH                                    |         |             |                       |                   |                | Phone3                                  |                      | 99           | _        |
| Invoices                                         |         |             |                       |                   | 1              | PriceCode                               |                      | 99           |          |
| Invoices GL Sales Posting                        |         | Erom        | Join                  | D <u>o</u> ne     |                | PricingClassCode                        |                      | 99           |          |
| Wyersinvoices                                    |         | CustomOus   |                       |                   | 0              | H                                       |                      |              |          |
| OpenSotorOrderDate                               |         | customque   | ay a                  |                   |                |                                         | 811                  |              |          |
| Purchase Orders                                  |         | C StateC    | .Customer<br>ode c 7i | loae, c<br>n c Ph | one FROM       | Name, c.Addressi,<br>Customer c WHERE ( | C.City,<br>CommenyCo | de =         |          |
| Chippore                                         |         | @Company    | Code                  | p, c.r.           | one riton      | Cubconci e winite (                     | .companyee           | Juc          |          |
| Stock/oluctionComparison                         |         |             |                       |                   |                |                                         |                      |              |          |
| Stock Valuation Comparison C20                   |         |             |                       |                   |                |                                         |                      |              |          |
| Texas Customers                                  |         |             |                       |                   |                |                                         |                      |              |          |
| Vendor                                           |         |             |                       |                   |                |                                         |                      |              |          |
|                                                  |         |             |                       |                   |                |                                         |                      |              |          |
|                                                  |         |             |                       |                   |                |                                         |                      |              |          |
|                                                  |         |             |                       |                   |                |                                         |                      |              |          |
|                                                  |         |             |                       |                   |                |                                         |                      |              |          |
|                                                  |         |             |                       |                   |                |                                         |                      |              |          |
|                                                  |         |             |                       |                   |                |                                         |                      |              |          |
|                                                  |         |             |                       |                   |                |                                         |                      |              |          |
|                                                  |         |             |                       |                   |                |                                         |                      |              | 100      |
|                                                  |         |             |                       |                   |                |                                         |                      |              | <u> </u> |
|                                                  |         | Save        | Delete                | Reset             | <u>C</u> lear  | Print Close                             |                      |              |          |
|                                                  |         |             | (                     |                   |                |                                         |                      |              |          |
| 2                                                |         |             |                       |                   |                |                                         |                      |              |          |

Once you have completed the field selection:

- 1) Click the **From** button.
- 2) Click the **Done** button.

This will add the FROM and WHERE clauses to the query. Notice that the WHERE clause added logical selection on CompanyCode. The @CompanyCode variable is always set to the current company into which you are logged in.

Now, we need to add the selection logic to find all customers within Texas. Add the following after @CompanyCode.

#### AND c.StateCode = 'TX'

Click the **Save** button.

| ancys - System>D | ata Export>Data Export User         |                                                                |           |
|------------------|-------------------------------------|----------------------------------------------------------------|-----------|
| stem CRM Sa      | les Inventory Manufacturing Costing | Purchasing Accounting Info                                     |           |
|                  |                                     |                                                                |           |
| UserCode         | DataSource 🔨                        |                                                                |           |
| jeffz            | AR As Of Aging                      | Company Code Company Name                                      |           |
| jeffz            | AR As Of Aging Summary              | ABWL Info-Power International - Lean Mtg                       |           |
| jeffz            | Backlog                             | *User Code Allow User Modi                                     | fications |
| jeffz            | Booking                             | nangyo - Nangy Stoyong                                         |           |
| jeffz            | Customer                            |                                                                |           |
| jeffz            | GLActivity                          | *Data Source Active                                            |           |
| jeffz            | GLBalance                           | TexasCustomers 🛛 🔽                                             |           |
| jeffz            | GLBudget                            | Date Last Run Fiscal Begin Year Curr Yr YTD Beg Input 1        |           |
| jeffz            | GLHistory                           | 05/24/2010                                                     |           |
| jeffz            | Inventory                           | 03/27/2010                                                     |           |
| jeffz            | Invoices                            | Records Exported Fiscal Begin Period Curr Yr YTD End Input 2   |           |
| jeffz            | OpenSOforOrderDate                  | 118                                                            |           |
| jeffz            | Purchase Orders                     | Division Code Fiscal End Year Prior Vr VTD Beg Input 3         |           |
| jeffz            | Sales                               | Enterior Code Friday Friday Friday Friday Friday Friday        |           |
| jeffz            | Shippers                            |                                                                |           |
| jeffz            | StockValuationComparison            | Warehouse Code Fiscal End Period Prior Yr YID End Input 4      |           |
| jeffz            | Vendor                              |                                                                |           |
| michaels         | Inventory QOH                       | Schedule Type Code Calendar Begin Date Curr Yr PTD Beg Input 5 |           |
| nancys           | Inventory QOH                       |                                                                |           |
| reyna            | StockValuationComparison            |                                                                |           |
| zcb              | AR As Of Aging                      | Mfg Item Type Code Calendar End Date Curr Yr PID End Input 6   |           |
| zcb              | AR As Of Aging Summary              |                                                                |           |
| zcb              | Backlog                             | Item Family Code Customer Code Prior Yr PTD Beg Input 7        |           |
| zcb              | Booking                             | , i indiana i i i i i i i i i i i i i i i i i i                |           |
| zcb              | Customer                            |                                                                |           |
| zcb              | GLActivity                          | Calendar Type Code Master Cust. Code Prior Yr YTD End Input 8  |           |
| zcb              | GLBalance                           |                                                                |           |
| zcb              | GLBudget                            | Excel Workbook Input 9                                         |           |
| zcb              | Inventory                           |                                                                |           |
| zcb              | Inventory QOH                       |                                                                |           |
| zcb              | Invoices                            |                                                                |           |
| zcb              | Invoices GL Sales Posting 🔍         | Add Naw Parks Dalats Class Datask Dist                         |           |
| <                | >                                   |                                                                |           |

The next step is to identify the users that should be able to run your query.

Open the Data Export User maintenance window, System > Data Export > Data Export User.

Click the **Add New** button to create a new record.

Click on the **Drop Down** for User Code and select the user, for today's purposes select yourself, to which you wish to grant access. To a drop down listing is available for every field that has a down arrow at the end of the field. To access the drop down, click on the down arrow.

Click on the **Drop Down** for Data Source and select the 'TexasCustomers' query.

Click the **Save** button to save your information.

For this example, don't worry about the remaining fields.

Info-Power International, Inc. 3345 Silverstone • Plano, Texas 75023 (972) 424-4447 You are now ready to run your query. From the Info menu select Data Export 2003 Plus, Info > Data Export -2003 Plus.

| () nancy | s - Info>I | )ata Exp  | ort - 2003 P   | lus              |             |             |               |                 |      |            |     |        |      |
|----------|------------|-----------|----------------|------------------|-------------|-------------|---------------|-----------------|------|------------|-----|--------|------|
| System   | CRM        | Sales     | Inventory      | Manufacturing    | Costing     | Purchasing  | Accounting    | Info            |      |            |     |        |      |
|          |            |           |                |                  |             |             |               |                 |      |            |     |        |      |
| Data     | Source:    |           |                |                  |             |             |               |                 |      |            |     |        |      |
| Texa     | sCustom    | ers - Cus | tomers in th   | e State of Texas |             | ~           |               |                 |      |            |     |        |      |
|          |            |           |                |                  |             |             |               |                 |      |            |     |        |      |
|          |            |           |                |                  |             |             |               |                 |      |            |     |        |      |
|          |            |           |                |                  |             |             |               |                 |      |            |     |        |      |
|          |            |           |                |                  |             |             |               |                 |      |            |     |        |      |
|          |            |           |                |                  |             |             |               |                 |      |            |     |        |      |
|          |            |           |                |                  |             |             |               |                 |      |            |     |        |      |
|          |            |           |                |                  |             |             |               |                 |      |            |     |        |      |
|          |            |           |                |                  |             |             |               |                 |      |            |     |        |      |
|          |            |           |                |                  |             |             |               |                 |      |            |     |        |      |
|          |            |           |                |                  |             |             |               |                 |      |            |     |        |      |
|          |            |           |                |                  |             |             |               |                 |      |            |     |        |      |
|          |            |           |                |                  |             |             |               |                 |      |            |     |        |      |
|          |            |           |                |                  |             |             |               |                 |      |            |     |        |      |
|          |            |           |                |                  |             |             |               |                 |      |            |     |        |      |
|          |            |           |                |                  |             |             |               |                 |      |            |     |        |      |
|          |            |           |                |                  |             |             |               |                 |      |            |     |        |      |
|          |            |           |                |                  |             |             |               |                 |      |            |     |        |      |
|          |            |           | Records        | Read Save F      | ilename Pat | h           |               |                 |      |            |     |        |      |
|          | EX         | PORT      |                | 10 C:\tem        | p\nancys_A  | BWL_TexasCu | ustomers_2011 | 0203_110352.xls |      | CLOSE      |     |        |      |
|          |            |           |                |                  |             |             |               |                 |      |            |     |        |      |
| Company  | : ABWL -   | Info-Pov  | ver Internatio | nal - Lean Mfg   |             |             | Status: Ready |                 | 2.12 | DEVSQL2008 | ABW | nancys | NSXP |

Using the Drop Down selection box, select your query.

Click the **Export** button.

The query will run and moments later Excel will start and display your results.

| 🛯 Microsoft Excel - | nancys_ABWL_TexasCustomers_20110203_111145.xls |                         | - 7 🛛                           |
|---------------------|------------------------------------------------|-------------------------|---------------------------------|
| : 🖭 Eile Edit View  | Insert Format Tools Data Window Help Adobe PDF | T                       | /pe a question for help 🛛 🚽 🖪 🗙 |
| 0 📬 🖬 🕘 🛍           | . 🗈 🖺 • 🗉 • 😣 Σ • 🛓 🛍 100% 🔹 🕢 💾 Ari           | al 🔹 10 🔹 🖪 🖌 💆 📑 🗃 🚳 💲 | % 🚝 🔛 • 🖄 • 🗛 • 📲               |
|                     | 1 📅 🏷 🕅 🖳 🕅 🕅 Reply with Changes End Review    |                         |                                 |
|                     |                                                |                         |                                 |
|                     | Construction Conduction                        |                         |                                 |
|                     |                                                | ĉ                       | D -                             |
| 1 CustomerCode      | CustomerName                                   | Address1                | City                            |
| 2 000200            | 3 G P C Inc                                    | 3001 Quebec St. Ste 109 | Dallas                          |
| 3 000600            | Crest Industries                               | 1021 Crest Ave.         | Plano                           |
| 4 003300            | Church Contractors, Inc.                       | 123 West Main           | McKinney                        |
| 5 004500            | First United Methodist Church - Allen, TX      | 123 West Main           | Allen                           |
| 6 004600            | Freewill Baptist Church - Plano, TX            | 456 South Elm           | Plano                           |
| 7 006400            | LOCKHEED FT. WORTH COMPANY                     | LOCKHEED BLVD.          | FORT WORTH                      |
| 8 010400            | Stevens Bicycle Shop                           | 3315 Silverstone        | Plano                           |
| 9 011500            | Wallace Cable Assembly<br>Vender Industrian    | 3315 Silverstone        | Plano                           |
| 10 012000           | Xander Industries                              | 2000 Industrial Blod    | Plano                           |
| 12                  | Aander Industries - Warehouse                  |                         | Danas                           |
| 13                  |                                                |                         |                                 |
| 14                  |                                                |                         |                                 |
| 15                  |                                                |                         |                                 |
| 16                  |                                                |                         |                                 |
| 17                  |                                                |                         |                                 |
| 18                  |                                                |                         |                                 |
| 19                  |                                                |                         |                                 |
| 20                  |                                                |                         |                                 |
| 21                  |                                                |                         |                                 |
| 22                  |                                                |                         |                                 |
| 24                  |                                                |                         |                                 |
| 25                  |                                                |                         |                                 |
| 26                  |                                                |                         |                                 |
| 27                  |                                                |                         |                                 |
| 28                  |                                                |                         |                                 |
| 29                  |                                                |                         |                                 |
| 30                  |                                                |                         |                                 |
| 31                  |                                                |                         |                                 |
| H + H \nancys_4     | ABWL_TexasCustomers_2011                       | <                       |                                 |
| Ready               |                                                |                         | NUM                             |

Your results should look similar to the display shown above.

You have just created a simple Data Export!

| ) nancys - System>Data Export>Data Export Source |      |                                                    |
|--------------------------------------------------|------|----------------------------------------------------|
| System CRM Sales Inventory Manufacturing Cos     | ting | g Purchasing Accounting Info                       |
|                                                  | _    | Y Y                                                |
| DataSource                                       |      | Data Source User Defined Query                     |
| AR As Of Aging                                   |      |                                                    |
| AR As Of Aging Summary                           |      | Company Code Company Name                          |
| Backlog                                          |      | ABWL Info-Power International - Lean Mfg           |
| Booking                                          |      | *Data Source Active                                |
| Customer                                         |      | VendorPurchasesYTD                                 |
| GLActivity                                       |      |                                                    |
| GLBalance                                        |      | Description                                        |
| GLBudget                                         |      | Vendor Purchases YTD                               |
| GLHISTORY                                        |      | Formatted Calendar Type Selection                  |
| Inventory                                        |      |                                                    |
| Inventory QUH                                    |      | Division Criteria                                  |
| Invoices                                         |      |                                                    |
| Invoices GL Sales Posting                        |      |                                                    |
| Myersinvoices                                    |      | Warehouse Criteria Default Calendar Type           |
| Opensolororderbate                               |      |                                                    |
| Policinase Orders                                |      | Schedule Type Criteria Comparative Date Range      |
| Shippore                                         |      |                                                    |
| Stock\/aluationComparison                        |      | Mfr. Itom Tuna Critaria Custamar Cada Critaria     |
| StockValuationComparisonC20                      |      |                                                    |
| TexasCustomers                                   |      |                                                    |
| Vendor                                           |      | Item Family Criteria Master Customer Code Criteria |
| VendorPurchasesVTD                               |      |                                                    |
|                                                  |      | Custom Stored Procedure                            |
|                                                  |      |                                                    |
|                                                  |      |                                                    |
|                                                  |      | Query Data Source                                  |
|                                                  |      |                                                    |
|                                                  |      |                                                    |
|                                                  |      |                                                    |
|                                                  |      |                                                    |
|                                                  |      | Add New Save Delete Clear Refresh Print Close      |
|                                                  |      |                                                    |
| ,                                                |      |                                                    |

### Creating a Data Export with Totals

For this exercise we are going to create a listing by vendor that will show total purchases year to date for each vendor and total purchases for the query.

Click the **Add New** button.

Enter VendorPurchasesYTD as the Data Source.

Enter Vendor Purchases YTD as the Description.

Click the **Save** button.

#### Move to the Query tab.

| 🔊 nancys - System>Data Export>Data Export Source |                                                                    |            |
|--------------------------------------------------|--------------------------------------------------------------------|------------|
| System CRM Sales Inventory Manufacturing Costing | ng Purchasing Accounting Info                                      |            |
|                                                  |                                                                    |            |
| DataSource                                       | Data Source User Defined Query                                     |            |
| AR As Of Aging                                   |                                                                    |            |
| AR As Of Aging Summary                           | Company Code Company Name Table Alias                              |            |
| Backlog                                          | ABWL Info-Power International - Lean Mfg v <b>B</b> ep             | port       |
| Booking                                          | *Data Source Table                                                 |            |
| Customer                                         | Vendor<br>Vendor                                                   |            |
| GLActivity                                       |                                                                    |            |
| GLBalance                                        | From/Join                                                          |            |
| GLBudget                                         | FROM Vendor v VendorhTraneitWarehouseCode 9                        | a 🔛        |
| GLHistory                                        | VendorName                                                         | a l        |
| Inventory                                        | VendorNates 90                                                     | a l        |
| Inventory QOH                                    | VendorTaxCode                                                      | ğ          |
| Invoices                                         | VendorTyneCode 90                                                  | 9          |
| Invoices GL Sales Posting                        | From Join Done YTDPurchases 99                                     | 9 📑        |
| MyersInvoices                                    |                                                                    | • <b>1</b> |
| OpenSOtorOrderDate                               |                                                                    |            |
| Purchase Orders                                  | SELECT v.VendorCode, v.Address1, v.City, v.StateCode,              |            |
| Sales                                            | V. HDFulchases FROM Vendor V where V. companycode - @companycode   |            |
| Shippers<br>Charly Alustica Companies            |                                                                    |            |
| Stock Valuation Comparison                       |                                                                    |            |
| ToyacCustamore                                   |                                                                    |            |
| Vender                                           |                                                                    |            |
| VendorBurchaseeVTD                               |                                                                    |            |
| VendorFulchases (TD                              |                                                                    |            |
|                                                  |                                                                    |            |
|                                                  |                                                                    |            |
|                                                  |                                                                    |            |
|                                                  |                                                                    |            |
|                                                  |                                                                    |            |
|                                                  |                                                                    | -          |
|                                                  |                                                                    |            |
|                                                  | <u>Save</u> <u>D</u> elete Reset <u>C</u> lear <u>P</u> rint Close |            |
|                                                  |                                                                    |            |
|                                                  |                                                                    |            |

Enter v for Table Alias.

Find the Vendor table by clicking on the <u>Table</u> field heading and scrolling down until you find it. Then select it by double clicking on it to retrieve it back to the form.

Next, select the following fields: VendorCode, Address 1, City, StateCode and YTDPurchases.

Finally, click the **From** button, the **Done** button and the **Save** button.

Next, move back to the Data Source tab and click the Update Columns button. This process will attempt to execute your query and if successful will update the Data Export Source Column table with the columns from your Data Export. If your query cannot be executed you will receive an error message and you must correct the query statement.

| stem CRM Sales I        | nventory Manufacturing | Costing  | Purchasing  | Account  | ting    | Info                          |              |  |
|-------------------------|------------------------|----------|-------------|----------|---------|-------------------------------|--------------|--|
|                         |                        |          |             |          |         |                               |              |  |
| )ataSource              | ColumnName             | <u>^</u> | Compony C   | odo (    | `omn    | any Name                      |              |  |
| StockValuationCompariso | nC QtyOnHand           |          | Company C   |          | 20111pa |                               |              |  |
| StockValuationCompariso | nC UOMCode             | _        | ABWL        |          | Into-P  | ower International - Lean Mfg |              |  |
| exasCustomers           | Address1               |          | *Data Sourc | e        |         |                               |              |  |
| exasCustomers           | City                   | _        | VendorPur   | chases'  | /TD     |                               | Í .          |  |
| exasCustomers           | CustomerCode           |          | *Oshuma bis |          |         |                               |              |  |
| exasCustomers           | CustomerName           |          | Column Na   | me       |         |                               |              |  |
| exasCustomers           | Phone                  |          | YIDPurch    | ises     |         |                               |              |  |
| exasCustomers           | StateCode              |          | Excel Head  | ng       |         |                               |              |  |
| exasCustomers           | Zip                    |          |             | -        |         |                               |              |  |
| /endor                  | Address1               |          |             |          |         |                               |              |  |
| /endor                  | Address2               |          | Width In Ex | cel      |         |                               |              |  |
| /endor                  | APBalance              |          | 15          | _        |         |                               |              |  |
| /endor                  | APBeyondAmount         |          | Column Typ  | е        |         |                               |              |  |
| /endor                  | APPeriod1Amount        |          | N - Numeri  | c        | ~       |                               |              |  |
| /endor                  | APPeriod2Amount        |          |             | -        |         |                               |              |  |
| /endor                  | APPeriod3Amount        |          | Numeric Pr  | cision   |         |                               |              |  |
| /endor                  | APPeriod4Amount        |          | 2           |          |         |                               |              |  |
| /endor                  | City                   |          | Excel Colur | an Numk  | or      |                               |              |  |
| /endor                  | CompanyCode            |          |             | mnum     | Jei     |                               |              |  |
| /endor                  | CountryCode            |          | U           | _        |         |                               |              |  |
| /endor                  | CurrencyCode           |          | Exclude Err | m Exce   | 1       |                               |              |  |
| /endor                  | Email                  |          |             |          |         |                               |              |  |
| /endor                  | Fax                    |          |             |          |         |                               |              |  |
| /endor                  | Phone                  |          | Total Colum | n In Exc | el      |                               |              |  |
| /endor                  | StateCode              |          | V           |          |         |                               |              |  |
| /endor                  | VendorCode             |          |             |          |         |                               |              |  |
| /endor                  | VendorName             |          |             |          |         |                               |              |  |
| /endor                  | Zip                    |          |             |          |         |                               |              |  |
| /endorPurchasesYTD      | Address1               |          |             |          |         |                               |              |  |
| /endorPurchasesYTD      | City                   |          |             |          |         |                               |              |  |
| /endorPurchasesYTD      | StateCode              |          | C           |          |         |                               |              |  |
| /endorPurchasesYTD      | VendorCode             |          | Add New     | Sav      | e       | Delete Clear Refresh          | Derint Close |  |

To flag a column to be totaled open the Data Export Source Column maintenance screen, System > Data Export > Data Export Source Column.

Scroll down until your Data Export is displayed, or you can quickly position to your Data Export by clicking in the grid and typing the name, or DataSource, of your Data Export.

Find and click on the column to be totaled. Place a check in the Total Column in Excel check box.

The remaining fields on the screen are determined by the Update Columns process.

Click the **Save** button.

| nancys -       | Syste | m>Data | Export >Data | Export User       |         |             |              |           |                      |                |                          |  |
|----------------|-------|--------|--------------|-------------------|---------|-------------|--------------|-----------|----------------------|----------------|--------------------------|--|
| System         | CRM   | Sales  | Inventory    | Manufacturing     | Costing | Purchasing  | Accountin    | ng Inf    | 5                    |                |                          |  |
| HearCod        |       |        | DeteS        | uroo              | •       |             |              |           |                      |                |                          |  |
| ioffra         | e     |        |              | Of Aging          |         | Company (   | Code Co      | mpany     | Name                 |                |                          |  |
| jenz<br>ie#e   |       |        | AR AS        | Of Aging Commen   | _       | AB\d/I      | In           | fo-Powe   | r International - Le | ean Mfg        |                          |  |
| jenz<br>:-#-   |       |        | AR AS        | OI Aging Summai   | У       | no ne       |              | 1011 0111 |                      | Janning        |                          |  |
| jenz<br>i effe |       |        | Dackio       | g                 |         | *User Code  | э            |           |                      | /              | Allow User Modifications |  |
| jenz<br>:-#-   |       |        | DUUKIN       | 9                 |         | nancys - N  | Nancy Stev   | ens       |                      | ~              |                          |  |
| jenz<br>:- «-  |       |        | Custon       | ner               |         | *Doto Sou   | ~~~          |           |                      |                | h - 41                   |  |
| jeπz<br>· «    |       |        | GLACI        | vity              | _       | Data Soul   |              |           |                      | /              | ACTIVE                   |  |
| jeπz           |       |        | GLBaia       | ance              | _       | VendorPl    | ircnases y i | ID        |                      | ×              |                          |  |
| jeπz<br>: «    |       |        | GLBUG        | get               | _       | Date Last   | Run          | Fis       | cal Begin Year       | Curr Yr YTD B  | eg Input 1               |  |
| jeπz           |       |        | GLHIST       | ory               | _       | 09/23/200   | 3            |           |                      |                |                          |  |
| jettz<br>. «   |       |        | Invento      | ry                | _       | Records E   | vnorted      | Fie       | cal Begin Period     | Curr Vr VTD E  | nd Innut 2               |  |
| jeπz           |       |        | Invoice      | s<br>or o i p i   | _       |             | xponed       | 113       | car beginn enou      |                |                          |  |
| jeffz          |       |        | OpenS        | UtorUrderDate     |         | U           |              |           |                      |                |                          |  |
| jeffz          |       |        | Purcha       | ise Urders        |         | Division Co | de           | Fis       | cal End Year         | Prior Yr YTD E | leg Input 3              |  |
| jettz          |       |        | Sales        |                   | _       |             |              |           |                      |                |                          |  |
| jeffz          |       |        | Shippe       | rs                | _       | Warahaua    | Codo         | Fis       | cal End Period       | Prior Yr YTD E | nd Input 4               |  |
| jettz          |       |        | Stock        | /aluationComparis | on      | Waterious   | e Coue       |           |                      |                |                          |  |
| jeffz          |       |        | Vendor       | ,<br>             |         |             |              |           |                      |                |                          |  |
| michaels       |       |        | Invento      | ry QOH            | _       | Schedule 1  | Fype Code    | Ca        | endar Begin Date     | Curr Yr PTD B  | eg Input 5               |  |
| nancys         |       |        | Invento      | ry QOH            | _       |             |              |           |                      |                |                          |  |
| nancys         |       |        | Texas(       | Customers         | _       | Mfg Itom T  | vno Codo     | Ca        | ender End Date       | Curr Yr PTD E  | nd Innut 6               |  |
| nancys         |       |        | Vendo        | PurchasesYTD      |         | Ning item 1 | ype code     |           | cildar Elia Date     |                |                          |  |
| reyna          |       |        | Stock\       | /aluationComparis | on      |             |              |           |                      |                |                          |  |
| zcb            |       |        | AR As        | Of Aging          | _       | ltem Famil  | y Code       | Cu        | stomer Code          | Prior Yr PTD E | leg Input 7              |  |
| zcb            |       |        | AR As        | Of Aging Summa    | у       |             |              |           |                      |                |                          |  |
| zcb            |       |        | Backlo       | g                 |         | ColordanT   |              |           |                      |                | L lawset 0               |  |
| zcb            |       |        | Bookin       | g                 | _       | Calendar I  | ype Code     | Ma        | ster Cust. Code      | Prior Yr YIDE  | nd input o               |  |
| zcb            |       |        | Custon       | ner               | _       | F - Fiscal  |              | ~         |                      |                |                          |  |
| zcb            |       |        | GLActi       | vity              |         | Excel Wor   | kbook        |           |                      |                | Input 9                  |  |
| zcb            |       |        | GLBala       | ance              |         |             |              |           |                      |                |                          |  |
| zcb            |       |        | GLBud        | get               |         |             |              |           |                      |                |                          |  |
| zcb            |       |        | Invento      | ry                |         |             |              |           |                      |                |                          |  |
| zcb            |       |        | Invento      | ry QOH            | ~       | Add New     | Save         |           | lete Clear           | Befresh I      | Print Close              |  |
| <              |       |        |              |                   | >       |             |              |           |                      |                |                          |  |

Grant access to the users that will be able to execute this query.

| ଚ  | nancys   | - Info>l | )ata Exp  | ort - 2003 F   | Plus             |           |            |               |                                |       |
|----|----------|----------|-----------|----------------|------------------|-----------|------------|---------------|--------------------------------|-------|
| S  | /stem    | CRM      | Sales     | Inventory      | Manufacturing    | Costing   | Purchasing | Accounting    | Info                           |       |
|    |          |          |           |                |                  |           |            |               |                                |       |
|    | Data Si  | ource:   |           |                |                  |           |            |               |                                |       |
|    |          |          |           |                |                  |           | ~          |               |                                |       |
|    | luurate  |          |           |                | 1.0              |           |            |               |                                |       |
|    | Texas(   | Custom   | ers - Cus | tomers in th   | e State of Texas |           |            |               |                                |       |
|    | Vendo    | rPurcha  | sesYTD    | - Vendor Pu    | rchases YTD      |           |            |               |                                |       |
|    |          |          |           |                |                  |           |            |               |                                |       |
|    |          |          |           |                |                  |           |            |               |                                |       |
|    |          |          |           |                |                  |           |            |               |                                |       |
|    |          |          |           |                |                  |           |            |               |                                |       |
|    |          |          |           |                |                  |           |            |               |                                |       |
|    |          |          |           |                |                  |           |            |               |                                |       |
|    |          |          |           |                |                  |           |            |               |                                |       |
|    |          |          |           |                |                  |           |            |               |                                |       |
|    |          |          |           |                |                  |           |            |               |                                |       |
|    |          |          |           |                |                  |           |            |               |                                |       |
|    |          |          |           |                |                  |           |            |               |                                |       |
|    |          |          |           |                |                  |           |            |               |                                |       |
|    |          |          |           |                |                  |           |            |               |                                |       |
|    |          |          |           |                |                  |           |            |               |                                |       |
|    |          |          |           |                |                  |           |            |               |                                |       |
|    |          |          |           | Records        | s Read Save Fil  | ename Pat | h          |               |                                |       |
|    |          | EX       | PORT      |                |                  |           |            |               | CLOSE                          |       |
|    |          |          |           |                |                  |           |            |               |                                |       |
| Co | npany: / | ABWL     | Info-Pov  | ver Internatio | onal - Lean Mfg  |           |            | Status: Ready | y 2.12 DEVSQL2008 ABW nancys N | SXP 🔡 |

Execute your Data Export by selecting the Data Source and clicking the **Export** button.

Only those Data Exports that you have permission to execute will be displayed in the Data Source drop down selection.

| 📧 Microsoft Excel - r | nancys_ABWL_VendorPurchasesYTD_20110203_160319. | xls              |                       |                        |
|-----------------------|-------------------------------------------------|------------------|-----------------------|------------------------|
| :🐴 Eile Edit View     | Insert Format Tools Data Window Help Adobe PDF  |                  | Type a que            | stion for help 🛛 🗕 🗗 🗙 |
|                       | 🗈 🙉 + 🖉 + 🔍 Σ + 👌   🌆 100% - + 🙆 🎴 : Aria       | • 10 • B / U     | ]≡≡≣ <b>≣</b> \$ % [∰ | E A . "                |
|                       |                                                 |                  |                       |                        |
|                       | M   ⊃ ⊙   Ø                                     | -                |                       |                        |
| 73 73 78 -            |                                                 |                  |                       |                        |
| A1 -                  | ∱ VendorCode                                    |                  |                       |                        |
| A                     | В                                               | С                | D                     | E F 🗖                  |
| 1 VendorCode          | Address1                                        | City             | StateCode Y           | TDPurchases 🔒          |
| 2 000100              | 257 Riley Street                                | Sydney           |                       | 0.00                   |
| 3 000200              | 620 Sherwood Park South                         | Arlington Height | CA                    | 0.00                   |
| 4 000300              | 501 Washington                                  | Chicago          | IL .                  | 0.00                   |
| 5 000400              | P.O. Box 9336                                   | Chicago          | IL .                  | 0.00                   |
| 6 000500              | 1702 East Crestview Drive                       | Chicago          | L                     | 0.00                   |
| 7 000600              | 761 McMillan St                                 | Toronto          | ON                    | 500.00                 |
| 8 000700              | 10630 Cherry Lane                               | Vancouver        | BC                    | 0.00                   |
| 9 000800              | 5982 Interstate                                 | St. Louis        | MO                    | 0.00                   |
| 10 000900             | 18 Coventry Ave.                                | Auckland         |                       | 0.00                   |
| 11 001000             | 346 E Seymour                                   | Victoria         | BC                    | 0.00                   |
| 12 001100             | 437 45 St                                       | St. John         | NB                    | 0.00                   |
| 13 001200             | 1098 Western Drive                              | Ames             | IA                    | 0.00                   |
| 14 001300             | P.O. Box 5990                                   | Chicago          | L                     | 0.00                   |
| 15 001400             | P.O. Box 650644                                 | Dallas           | TX                    | 0.00                   |
| 16 001500             | 1487 Orchard Lane                               | Chicago          | L                     | 0.00                   |
| 17 001600             | P.O. Box 5647                                   | Chicago          | L                     | 0.00                   |
| 18 001/00             | 1480 Miner Ave SW                               | Chicago          | IL                    | 0.00                   |
| 19 001900             | 14369 West Pennsylvania Ave.                    | Waterville       | ME                    | 0.00                   |
| 20 002000             | 843 12 London Ave.                              | Montreal         |                       | 0.00                   |
| 21 002100             | 532 West Main                                   | Chicago          |                       | 0.00                   |
| 22 002200             | 1008 Hirsten Road                               | Houston          | IX                    | 0.00                   |
| 23 002300             | bbU1 Lexington Ave East                         | Chicago          |                       | 0.00                   |
| 24 002400             | P.U. Box 11330                                  | Wilmington       | DE                    | 0.00                   |
| 25 002500             | 12bU Lakeshore Dr.                              | loronto          | UN                    | 0.00                   |
| 26 002600             | City Hall, Dept. 1                              | Chicago          | IL AD                 | 0.00                   |
| 27 002700             | 1932 145th St West                              | Laigary          | AB                    | 1427.32                |
| 28 002800             | I IUZU West Broadwalk                           | INEW TOPK        | NT                    | 0.00                   |
| 29 002900             | P.U. B0X 15156                                  | VVIImington      | UE<br>Vece            | 0.00                   |
| 30 003000             | East pour Square                                | Seattle          | WA NI                 | 0.00                   |
| 31 003100             | 100 Main                                        | INEWARK Diana    | INJ<br>TV             | 0.00                   |
| H + + H \nancys A     | BWL_VendorPurchasesYTD_/                        | <                |                       |                        |
| Ready                 |                                                 |                  |                       | NUM                    |

The results of your Data Export should be similar to the above.

Notice in the above example, the Vendor's Name was not included and the query is showing several vendors where the YTDPurchases column is zero.

This brings us to modifying a Data Export.

#### **Data Export Modification**

| 🔊 nancys - System>Data Export>Data Export Source                                                                                                    |         |                                                                                                    |                                                                                                    |                                                                                                    |                      |
|----------------------------------------------------------------------------------------------------|---------|----------------------------------------------------------------------------------------------------|----------------------------------------------------------------------------------------------------|----------------------------------------------------------------------------------------------------|----------------------|
| System CRM Sales Inventory Manufacturing                                                                                                    | Costing | Purchasing Accoun                                                                                                    | ting Info                                                                                                    |                                                                                                    |                      |
| DataSource                                                                                                    |         | Data Source                                                                                                    | 9                                                                                                    | User Defined                                                                                                    | Query                |
| AR As Of Aging<br>AR As Of Aging Summary<br>Backlog<br>Booking<br>Customer<br>GLActivity<br>GLBalance<br>GLBudget<br>GLHistory<br>Inventory<br>Inventory<br>Inventory QOH<br>Invoices GL Sales Posting<br>MyersInvoices<br>OpenSOforOrderDate<br>Purchase Orders<br>Sales<br>Sales<br>Shippers<br>StockValuationComparison<br>StockValuationComparison<br>StockValuation<br>StockValuationComparison<br>StockValuation<br>StockValuation<br>StockVal |         | Company Code<br>ABWL<br>*Data Source<br>VendorPurchases*<br>Description<br>Vendor Purchases<br>Formatted<br>Division Criteria<br>Division Criteria<br>Warehouse Criteria<br>Schedule Type Crite<br>Schedule Type Crite<br>Item Family Criteria<br>Custom Stored Proc<br>Query Data Source | Company Nar<br>Info-Power In<br>TD<br>TD<br>C<br>C<br>C<br>C<br>C<br>C<br>C<br>C<br>C<br>C<br>C<br>C<br>C<br>C<br>C<br>C<br>C | me<br>termational - Lean Mfg<br>Act<br>Calendar Type Selection<br>Calendar Type Criteria<br>Calendar Type<br>Comparative Date Range<br>Calear Code Criteria<br>Calear Code Criteria | ve<br>Update Columns |

Open the Data Export Source maintenance screen, System > Data Export > Data Export Source.

We want to add the vendor's name and exclude vendors with an YTD Purchase amount not equal to zero.

Select your Data Export and move to the Query tab.

| 🛇 nancys - System>Data Export>Data Export Source |                                                                     |     |
|--------------------------------------------------|---------------------------------------------------------------------|-----|
| System CRM Sales Inventory Manufacturing Costing | g Purchasing Accounting Info                                        |     |
|                                                  |                                                                     |     |
| DataSource                                       | Data Source User Defined Query                                      |     |
| AR As Of Aging                                   |                                                                     |     |
| AR As Of Aging Summary                           | Company Code Company Name Table Alias                               |     |
| Backlog                                          | ABWL Info-Power International - Lean Mfg v Repo                     | ort |
| Booking                                          | *Data Source Table                                                  |     |
| Customer                                         | Vender Vender                                                       | _   |
| GLActivity                                       |                                                                     |     |
| GLBalance                                        | From/Join                                                           |     |
| GLBudget                                         | Vender& DTrade Assessmt Cade                                        |     |
| GLHistory                                        | VenderClassCode 99                                                  |     |
| Inventory                                        | VendorClassCode 99                                                  |     |
| Inventory QOH                                    | VenderleTransitWarehouseCode 99                                     |     |
| Invoices                                         | VenderName QQ                                                       |     |
| Invoices GL Sales Posting                        | From Join Done VendorNates 99                                       |     |
| MyersInvoices                                    |                                                                     |     |
| OpenSOforOrderDate                               | CustomQuery                                                         |     |
| Purchase Orders                                  | SELECT v.VendorCode, v.VendorName, v.Address1, v.City, v.StateCode, | ~   |
| Sales                                            | V. HDPurchases FROM vendor V WHERE V. companycode = @companycode    |     |
| Shippers                                         |                                                                     |     |
| StockValuationComparison                         |                                                                     |     |
| StockValuationComparisonC20                      |                                                                     |     |
| Vender                                           |                                                                     |     |
| VenderBurchasseVTD                               |                                                                     |     |
| VendorPurchases YTD                              |                                                                     |     |
|                                                  |                                                                     |     |
|                                                  |                                                                     |     |
|                                                  |                                                                     |     |
|                                                  |                                                                     |     |
|                                                  |                                                                     |     |
|                                                  |                                                                     |     |
|                                                  |                                                                     | ~   |
|                                                  | Save Delete Reset Clear Print Close                                 |     |
|                                                  |                                                                     |     |
| 1                                                |                                                                     |     |

Position your cursor at the point where you would like to insert the vendor's name.

Caution: When you first click in the CustomQuery section you are in replacement mode. You must double click to be in insert mode. If you happen to make a mistake just close the maintenance screen without saving.

Enter **v.VendorName**, to insert the vendor's name.

To add the logical check for YTDPurchases <> 0, position the cursor to the end of the query statement and enter **and v.YTDPurchases** <> 0 into the WHERE clause.

Click the **Save** button to save your changes.

Move back to the Data Source tab and click the **Update Columns** button. Remember this will test your query statement and you will receive a warning message if your query cannot be executed.

Info-Power International, Inc. 3345 Silverstone • Plano, Texas 75023 (972) 424-4447

| <b>1</b>     | Aicrosoft Excel - r | ancys_ABWL_VendorPurchas    | esYTD_20110203_160425.xls                      | ;              | - 7                                   |
|--------------|---------------------|-----------------------------|------------------------------------------------|----------------|---------------------------------------|
| : <b>@</b> ` | Eile Edit View      | Insert Format Tools Data    | <u>W</u> indow <u>H</u> elp Ado <u>b</u> e PDF |                | Type a question for help 🕒 🗖 🗙        |
| 1            | 💕 🔒 🖂 🛍             | 🗈 🖺 •   🤊 •   🧶 Σ • Å       | 🖡 🛄 100% 📼 🕢 🦉 Arial                           | • 10 • B I U 🗮 | E 🗏 🔤   \$ %   🛱   🖽 + 🌭 + 🛓 - 🍟      |
|              | 1 21 21 22 70 1     | 9 17 5 18 <b>4</b> 12 19 Re | ply with Changes End Review                    |                |                                       |
|              |                     |                             |                                                |                |                                       |
| · •          |                     | & VendorCode                |                                                |                |                                       |
|              | A                   | B                           | C                                              | D              | F F <del>7</del>                      |
| 1            | VendorCode          | VendorName                  | Address1                                       | City           | StateCode YTDPurchases                |
| 2            | 000600              | Business Equipment Center   | 761 McMillan St                                | Toronto        | ON 500.00                             |
| 3            | 002700              | Continental Connectors      | 1932 145th St West                             | Calgary        | AB 1427.32                            |
| 4            |                     |                             |                                                |                | 1927.32                               |
| 5            |                     |                             |                                                |                |                                       |
| 7            |                     |                             |                                                |                | · · · · · · · · · · · · · · · · · · · |
| 8            |                     |                             |                                                |                |                                       |
| 9            |                     |                             |                                                |                | · · · · · · · · · · · · · · · · · · · |
| 10           |                     |                             |                                                |                |                                       |
| 11           |                     |                             |                                                |                |                                       |
| 12           |                     |                             |                                                |                |                                       |
| 13           |                     |                             |                                                |                |                                       |
| 14           |                     |                             |                                                |                |                                       |
| 16           |                     |                             |                                                |                |                                       |
| 17           |                     |                             |                                                |                |                                       |
| 18           |                     |                             |                                                |                |                                       |
| 19           |                     |                             |                                                |                |                                       |
| 20           |                     |                             |                                                |                |                                       |
| 21           |                     |                             |                                                |                |                                       |
| 22           |                     |                             |                                                |                |                                       |
| 23           |                     |                             |                                                |                |                                       |
| 25           |                     |                             |                                                |                |                                       |
| 26           |                     |                             |                                                |                |                                       |
| 27           |                     |                             |                                                |                |                                       |
| 28           |                     |                             |                                                |                |                                       |
| 29           |                     |                             |                                                |                |                                       |
| 30           |                     |                             |                                                |                |                                       |
| 31           |                     |                             |                                                |                |                                       |
| H.           | → M \nancys_A       | BWL_VendorPurchasesYTD_/    |                                                | <              |                                       |
| Rea          | dy                  |                             |                                                |                | NUM                                   |

When executed your query should now have the vendor's name and only show vendors where the YTD Purchases amount is not equal to zero.

#### **Creating a Query with User Input for Selection**

In the previous two examples, we have developed queries where the selection criteria was hard-coded, only show customers from Texas or only show vendors with a non-zero YTD Purchases. To allow more flexibility you would like to create user inputs to be used as selection criteria, i.e., allow the user to enter the State Code.

| 🔊 nancys - System>Data Export>Data Export Source                           |         |                                                                        |                                               |              |       |      |     |
|----------------------------------------------------------------------------|---------|------------------------------------------------------------------------|-----------------------------------------------|--------------|-------|------|-----|
| System CRM Sales Inventory Manufacturing                                   | Costing | Purchasing Accounting                                                  | Info                                          |              |       |      |     |
| DataSource                                                                 |         | Data Source                                                            | Í                                             | User Defined |       | Quer | / 1 |
| AR As Of Aging<br>AR As Of Aging Summary<br>Backlog<br>Booking<br>Customer |         | Company Code Comp<br>ABWL Info-F<br>*Data Source<br>VendorPurchasesYTD | any Name<br><sup>2</sup> ower International - | Lean Mfg     |       |      |     |
| GLBalance<br>GLBudget                                                      |         | Description<br>Vendor Purchases YTD                                    |                                               |              |       |      |     |
| GLHistory<br>Inventory                                                     |         | Label 1                                                                | Туре 1                                        | Size 1 F     | RJZ 1 |      |     |
| Inventory QOH<br>Invoices<br>Invoices GL Sales Posting                     |         | Label 2                                                                | Туре 2                                        | Size 2 F     | RJZ 2 |      |     |
| MyersInvoices<br>OpenSOforOrderDate                                        |         | Label 3                                                                | Туре З                                        | Size 3 F     | RJZ 3 |      |     |
| Purchase Orders<br>Sales                                                   |         | Label 4                                                                | Туре 4                                        | Size 4 F     | RJZ 4 |      |     |
| Shippers<br>StockValuationComparison<br>StockValuationComparisonC2O        |         | Label 5                                                                | Туре 5                                        | Size 5 F     | RJZ 5 |      |     |
| TexasCustomers<br>Vendor                                                   |         | Label 6                                                                | Туре б                                        | Size 6 F     | RJZ 6 |      |     |
| VendorPurchasesYTD                                                         |         | Label 7                                                                | Туре 7                                        | Size 7 F     | RJZ 7 |      |     |
|                                                                            |         | Label 8                                                                | Туре 8                                        | Size 8 F     | RJZ 8 |      |     |
|                                                                            |         | Label 9                                                                | Туре 9                                        | Size 9 F     | RJZ 9 |      |     |
|                                                                            |         | Save Delete                                                            | Reset <u>C</u> lear                           | Print Clos   | :e    |      |     |

You will accomplish this using the User Defined tab.

The User Defined tab has 9 user identified inputs that are available to use for selection in a Data Export.

Using one of the earlier examples, you may want to create a customer listing and enter the StateCode to be used for selection.

The Label 1 through Label 9 fields will contain the prompt to be displayed to the user when the Data Export is executed. For example, you may choose one of the following to ask for state: Enter State Code, State Code, or State.

Info-Power International, Inc. 3345 Silverstone • Plano, Texas 75023 (972) 424-4447 The Type 1 through Type 9 fields indicates the nature of the data to be input it can contain one of the following values:

C – Char or Character N – Numeric I – Integer D – Date B – Boolean (True or False)

The fields Size 1 through Size 9 indicate the number of characters to be allowed for input.

The fields RJZ 1 through RJZ 9 indicate that the data input is to be right justified and zero filled.

Continuing with the StateCode example, the fields would be set as follows:

Label 1 = Enter State Code Type 1 = C Size 1 = 2 RJZ 1 = remain unchecked

To reference an input value in the selection clause or WHERE statement, you will use the following:

@Input1
@Input2
@Input3
@Input4
@Input5
@Input6
@Input7
@Input8
@Input9

| nancys - System>D                   | ata Export>Data | Export Source |         |              |              |          |              |                  |          |                | _       |  |
|-------------------------------------|-----------------|---------------|---------|--------------|--------------|----------|--------------|------------------|----------|----------------|---------|--|
| ystem CRM Sa                        | ales Inventory  | Manufacturing | Costing | Purchasing   | Accountir    | ig Info  | )            |                  |          |                |         |  |
| DataSource                          |                 |               |         | (            | Data Source  |          | Ĩ            | User             | Defined  | Ĩ              | Query   |  |
| AR AS OF Aging<br>AR As Of Aging Su | mmary           |               |         | Company (    | Code Cr      | mnany N  | Jame         |                  |          |                |         |  |
| Backlog                             | in in in a ry   |               |         | ABW          | In In        | fo-Powe  | r Internatio | anal - Lean Mfg  | 1        | 7              |         |  |
| Booking                             |                 |               |         | 7.0772       |              | 10 T OWC | rinternetit  | shar Ecannig     |          |                |         |  |
| Customer                            |                 |               |         | *Data Sour   | ce           |          |              |                  | Active   |                |         |  |
| CustomersByState                    | Input           |               |         | Customers    | ByStateIn    | out      |              |                  |          | <u>U</u> pdate | Columns |  |
| GLActivity                          |                 |               |         | Description  | I            |          |              |                  |          |                |         |  |
| GLBalance                           |                 |               |         | Customer     | Listina      |          |              |                  |          |                |         |  |
| GLBudget                            |                 |               |         | Formatted    |              |          | Calandar     | Tune Celection   |          |                |         |  |
| GLHistory                           |                 |               |         | Formatted    |              |          | Calendal     | r Type Selection | n        |                |         |  |
| Inventory                           |                 |               |         |              |              |          |              |                  | <b>*</b> |                |         |  |
| Inventory QOH                       |                 |               |         | Division Cri | teria        |          | Calenda      | r Type Criteria  |          |                |         |  |
| nvoices                             |                 |               |         |              |              |          |              |                  |          |                |         |  |
| nvoices GL Sales I                  | Posting         |               |         | Warehouse    | e Criteria   |          | Default (    | Calendar Type    |          |                |         |  |
| MyersInvoices                       |                 |               |         |              |              |          |              |                  | ~        |                |         |  |
| OpenSOforOrderDa                    | te              |               |         |              |              |          |              |                  |          |                |         |  |
| Purchase Orders                     |                 |               |         | Schedule I   | ype Criteri  | a        | Compara      | ative Date Rang  | e        |                |         |  |
| Sales                               |                 |               |         |              |              |          |              |                  |          |                |         |  |
| Shippers                            |                 |               |         | Mfg Item T   | ype Criteria |          | Custome      | er Code Criteria |          |                |         |  |
| StockValuationCon                   | nparison        |               |         |              |              |          |              |                  |          |                |         |  |
| StockValuationCon                   | nparisonC2O     |               | _       | Item Family  | v Criteria   |          | Master 0     | Customer Code    | Criteria |                |         |  |
| lexasCustomers                      |                 |               | _       |              | ,            |          |              |                  |          |                |         |  |
| /endor                              | -               |               | _       | Custom St    | ored Proce   | dure     |              |                  |          |                |         |  |
| √endorPurchasesY                    | IU              |               |         | Custom St    |              | aare     |              |                  |          |                |         |  |
|                                     |                 |               |         |              |              |          |              |                  |          |                |         |  |
|                                     |                 |               |         | Query Data   | a Source     |          |              |                  |          |                |         |  |
|                                     |                 |               |         |              |              |          |              |                  |          |                |         |  |
|                                     |                 |               |         |              |              |          |              |                  |          |                |         |  |
|                                     |                 |               |         |              |              |          |              |                  |          |                |         |  |
|                                     |                 |               |         |              |              |          |              |                  |          |                |         |  |
|                                     |                 |               |         | Add New      | Save         | Del      | ete C        | lear Refre       | sh Print | Close          |         |  |
|                                     |                 |               |         |              |              |          |              |                  |          |                |         |  |

Create a new Data Export, CustomersByStateInput.

Enter **Customer Listing** for the Data Export description.

Click the **Save** button and move to the User Defined tab.

| System CRM                    | Sales Ir  | iventory | Manufacturing | Costing | g Purchasing | a Accou         | inting | Info         |            |              |        |   |       |  |
|-------------------------------|-----------|----------|---------------|---------|--------------|-----------------|--------|--------------|------------|--------------|--------|---|-------|--|
|                               |           |          |               |         |              |                 |        | ĩ            |            |              |        | T |       |  |
| DataSource                    |           |          |               | _       |              | Data Sou        | rce    |              |            | User Defined |        |   | Query |  |
| AR As Uf Aging                | 0         |          |               |         | C            | Cada            | Comr   | onu Nomo     |            |              |        |   |       |  |
| AR AS UT Aging :<br>Realities | Summary   |          |               |         | Company      | l code          | Lut- I | any Name     |            | Laan Mer     |        |   |       |  |
| Dacklog                       |           |          |               |         | ABVVL        |                 | Info-H | 'ower Interi | national - | Lean Mig     |        |   |       |  |
| Duoking                       |           |          |               |         | *Data So     | urce            |        |              |            |              |        |   |       |  |
| CustomereBySta                | tolpput   |          |               |         | Custom       | ersByStat       | elnput |              |            |              |        |   |       |  |
| GLActivity                    | itemput   |          |               |         | Descripti    | on              |        |              |            |              |        |   |       |  |
| GLBalance                     |           |          |               |         | Custom       | on<br>selicting |        |              |            |              | _      |   |       |  |
| GLBudget                      |           |          |               |         | Custom       | ercisung        |        |              |            |              |        |   |       |  |
| GLEistory                     |           |          |               |         | Label 1      |                 |        | Туре         | 91         | Size 1       | RJZ 1  |   |       |  |
| Inventory                     |           |          |               |         | Enter St     | ate Code        |        | C -          | Char       | ▶ 2          |        |   |       |  |
| Inventory QOH                 |           |          |               |         | Label 2      |                 |        | Туре         | 2          | Size 2       | RJZ 2  |   |       |  |
| Invoices                      |           |          |               |         |              |                 |        |              |            | ✓ 0          |        |   |       |  |
| Invoices GL Sale              | s Postina |          |               |         | Label 3      |                 |        | Type         | 3          | Size 3       | RJZ 3  |   |       |  |
| MyersInvoices                 |           |          |               |         |              |                 |        |              |            | V 0          |        |   |       |  |
| OpenSOforOrder                | Date      |          |               |         | Label 4      |                 |        | Tunc         | . 4        | Size 4       | D 17 / |   |       |  |
| Purchase Orders               | :         |          |               |         | Euberty      |                 |        | туре         | : 4        | 01204        | 1.02.4 |   |       |  |
| Sales                         |           |          |               |         |              |                 |        |              |            |              |        |   |       |  |
| Shippers                      |           |          |               |         | Label 5      |                 |        | Туре         | 95         | Size 5       | RJZ 5  |   |       |  |
| StockValuationC               | omparison |          |               |         |              |                 |        |              |            | ≥ 0          |        |   |       |  |
| StockValuationC               | omparisor | C2O      |               |         | Label 6      |                 |        | Туре         | 96         | Size 6       | RJZ 6  |   |       |  |
| TexasCustomers                | :         |          |               |         |              |                 |        |              |            | ✓ 0          |        |   |       |  |
| Vendor                        |           |          |               |         | Label 7      |                 |        | Type         | 7          | Size 7       | RJZ 7  |   |       |  |
| VendorPurchase                | sYTD      |          |               |         |              |                 |        | .,,,,,       |            | V 0          |        |   |       |  |
|                               |           |          |               |         | Label 8      |                 |        | Tune         |            | Size 8       | D17.9  |   |       |  |
|                               |           |          |               |         | Labero       |                 |        | туре         | .0         |              | N02 0  |   |       |  |
|                               |           |          |               |         |              |                 |        |              |            |              |        |   |       |  |
|                               |           |          |               |         | Label 9      |                 |        | Туре         | 9          | Size 9       | RJZ 9  |   |       |  |
|                               |           |          |               |         |              |                 |        |              |            | V U          |        |   |       |  |
|                               |           |          |               |         |              |                 |        |              |            |              |        |   |       |  |
|                               |           |          |               |         | Cours        | Dole            |        | Peset ]      | Clear      | Drint        | Nece   |   |       |  |

Enter Enter State Code for Label 1.

Enter C for Type 1.

Enter **2** for Size 1.

Click the **Save** button and move to the Query tab.

Select the same fields as we did in the first exercise, CustomerCode, CustomerName, Address1, City, StateCode, Zip and Phone.

In the first example, we selected only customers that were in Texas. In this example, we want to change the selection criteria to be the value input by the user. To do this replace the = '**TX**' with = @**Input1**.

Click the **Save** button and move to the Data Source tab.

Click the Update Columns button to check your query statement for errors.

Assign the new Data Export to the users that will be running the query.

Execute the Data Export, Info > Data Export – 2003 Plus.

| S nancys   | - Info>D | ata Exp   | ort - 2003 P   | Plus           |           |                  |                |      |              | (          |         |
|------------|----------|-----------|----------------|----------------|-----------|------------------|----------------|------|--------------|------------|---------|
| System     | CRM      | Sales     | Inventory      | Manufacturing  | Costing   | Purchasing       | Accounting     | Info |              |            |         |
|            |          |           |                |                |           |                  |                |      |              |            |         |
| Data Si    | ource:   |           |                |                |           |                  |                |      |              |            |         |
| Custor     | nersByS  | StateInpu | ut - Custome   | r Listing      |           | ~                |                |      |              |            |         |
| Enter S    | State Co | de        |                |                |           |                  |                |      |              |            |         |
|            |          |           |                |                |           |                  |                |      |              |            |         |
|            |          |           |                |                |           |                  |                |      |              |            |         |
|            |          |           |                |                |           |                  |                |      |              |            |         |
|            |          |           |                |                |           |                  |                |      |              |            |         |
|            |          |           |                |                |           |                  |                |      |              |            |         |
|            |          |           |                |                |           |                  |                |      |              |            |         |
|            |          |           |                |                |           |                  |                |      |              |            |         |
|            |          |           |                |                |           |                  |                |      |              |            |         |
|            |          |           |                |                |           |                  |                |      |              |            |         |
|            |          |           |                |                |           |                  |                |      |              |            |         |
|            |          |           |                |                |           |                  |                |      |              |            |         |
|            |          |           |                |                |           |                  |                |      |              |            |         |
|            |          |           |                |                |           |                  |                |      |              |            |         |
|            |          |           |                |                |           |                  |                |      |              |            |         |
|            |          |           |                |                |           |                  |                |      |              |            |         |
|            |          |           |                |                |           |                  |                |      |              |            |         |
|            |          |           | Boostda        | Dood Sove File | nomo Dot  | h                |                |      |              |            |         |
|            | EX       | PORT      | Records        | 0 C:\temp\     | nancys_Al | "<br>BWL_Custome | ersByStateInpu | ıt   | CLOSE        |            |         |
|            |          |           |                |                |           |                  |                |      |              |            |         |
| Company: / | ABWL -   | Info-Pov  | ver Internatio | nal - Lean Mfg |           |                  | Status: Ready  | 2.12 | 2 DEVSQL2008 | ABW nancys | NSXP .: |

Notice the screen changes after selecting the Data Export.

Enter a valid 2 digit state code and click the **Export** button.

| <b>1</b> | dicrosoft E | xcel - | nancys | _ABWL_C       | ustom         | nersBy: | itateInp      | ut_201   | 10203_           | 172    | 217.xls   |          |     |            |          |      |        |            |       | _ 6        | X   |
|----------|-------------|--------|--------|---------------|---------------|---------|---------------|----------|------------------|--------|-----------|----------|-----|------------|----------|------|--------|------------|-------|------------|-----|
| :20      | Eile Edit   | ⊻iew   | Insert | Format        | <u>T</u> ools | Data    | Window        | Help     | Ado <u>b</u> e P | PDF    |           |          |     |            |          | Тур  | e a qu | estion for | help  | (          | 5 × |
| : 🗅      | 📬 🖬 (       | 3   🛍  |        | <b>a</b> - 10 | -   😣         | Σ -     | <b>2↓   🏨</b> | 100%     | - 🕜              |        | Arial     | ▼ 10     | BI  | <u>u</u> 📄 | = =      | a \$ | %      |            | - 🕭 - | <u>A</u> - |     |
|          |             | 1 💿 1  | 33     | 53            |               | - TO 1  | Reply with    | Changes  | s E <u>n</u> d R | .eview |           |          |     |            |          |      |        |            |       |            |     |
| :        | ) <b></b>   |        |        |               |               |         |               |          |                  |        |           |          |     |            |          |      |        |            |       |            |     |
|          | A1          | -      | £      | Customer      | Code          |         |               |          |                  |        |           |          |     |            |          |      |        |            |       |            |     |
|          | Δ           |        | /~     | B             | out           | (       |               |          | D                |        | F         |          | F   |            | G        | Н    |        | 1          |       |            |     |
| 1        | Customer    | Code   | Custo  | merName       | Ar            | Idress1 |               | City     | 0                |        | StateCode | Zin      | 1   | Phone      | 0        |      |        |            |       |            |     |
| 2        | 001000      |        | Adam   | Park Res      | ort Si        | iite 63 |               | Indian   | anolis           | ì      | N         | 46206-13 | 391 | (317) 778  | 3 - 4389 |      |        |            | -     |            |     |
| 3        | 001500      |        | Astor  | Suites        | 99            | 4 West  | Alaska        | Garv     | apono            | - í    | N         | 46401-3  | 455 | 219-778-   | 9067     |      |        |            |       |            |     |
| 4        | 001700      |        | Baker  | 's Empori     | um 89         | 1 Unive | rsity Ave     | Fort V   | Vavne            | Í      | N         | 46802-39 | 918 | 219-491-   | 2930     |      |        |            |       |            |     |
| 5        | 006800      |        | Manc   | hester Su     | ites 86       | 7 W O   | ange Av       | Lafave   | ette             | i      | N         | 47905-58 | 355 | 800-668-   | 3209     |      |        |            |       |            |     |
| 6        | 007300      |        | Mid-C  | ity Hospit    | al 89         | 07 N. F | Pioneer F     | Gary     |                  | 1      | N         | 46401-42 | 211 | 219-788-   | 0075     |      |        |            |       |            |     |
| 7        | 007400      |        | Midlar | nd Constri    | ucti 50       | 08 Fras | ser Ave N     | Misĥa    | waka             | 1      | N         | 46544    |     | 219-646-   | 9703     |      |        |            |       |            |     |
| 8        | 007700      |        | Nation | hal Shoppi    | ing Ap        | ple Gro | ove Squa      | rIndian  | apolis           | 1      | N         | 46205-23 | 393 | 317-788-   | 2077     |      |        |            |       |            |     |
| 9        | 007900      |        | North  | College       | Bu            | isiness | Office        | Fort V   | Vayne            | 1      | N         | 46802-33 | 313 | 219-490-   | 2700     |      |        |            |       |            |     |
| 10       | 008400      |        | Octag  | jon Marke     | ting 10       | 99 Red  | wood Tra      | a Indian | apolis           |        | N         | 46206-10 | 199 | 317-776-   | 1807     |      |        |            |       |            |     |
| 11       | 011300      |        | Visior | n Inc.        | 21            | 0 S.W.  | 49 Ave        | Indian   | apolis           | I      | N         | 46206-12 | 222 | 317-779-   | 5211     |      |        |            |       |            |     |
| 12       |             |        |        |               |               |         |               |          |                  |        |           |          |     |            |          |      |        |            |       |            |     |
| 13       |             |        |        |               |               |         |               |          |                  |        |           |          |     |            |          |      |        |            |       |            |     |
| 14       |             |        |        |               |               |         |               |          |                  |        |           |          |     |            |          |      |        |            |       |            |     |
| 15       |             |        |        |               |               |         |               |          |                  |        |           |          |     |            |          |      |        |            |       |            | ≡   |
| 16       |             |        |        |               |               |         |               |          |                  |        |           |          |     |            |          |      |        |            |       |            |     |
| 17       |             |        |        |               |               |         |               |          |                  |        |           |          |     |            |          |      |        |            |       |            |     |
| 18       |             |        |        |               |               |         |               |          |                  |        |           |          |     |            |          |      | _      |            |       |            |     |
| 19       |             |        |        |               |               |         |               |          |                  |        |           |          |     |            |          |      | _      |            |       |            |     |
| 20       |             |        |        |               |               |         |               |          |                  |        |           |          |     |            |          |      |        |            |       |            |     |
| 21       |             |        | -      |               |               |         |               |          |                  |        |           |          |     |            |          |      | _      |            | -     |            |     |
| 22       |             |        | -      |               |               |         |               |          |                  |        |           |          |     |            |          |      | _      |            | -     |            |     |
| 23       |             |        |        |               |               |         |               |          |                  |        |           |          |     |            |          |      |        |            |       |            |     |
| 24       |             |        | -      |               |               |         |               |          |                  |        |           |          |     |            |          |      | -      |            | -     |            |     |
| 20       |             |        | -      |               |               |         |               |          |                  |        |           |          |     |            |          |      | -      |            | -     |            |     |
| 20       |             |        |        |               |               |         |               |          |                  |        |           |          |     |            |          |      |        |            |       |            |     |
| 28       |             |        |        |               |               |         |               |          |                  |        |           |          |     |            |          |      |        |            |       |            |     |
| 29       |             |        |        |               |               |         |               |          |                  |        |           |          |     |            |          |      |        |            |       |            | -   |
| 30       |             |        |        |               |               |         |               | -        |                  |        |           |          |     |            |          |      |        |            | +     |            | -   |
| 31       |             |        |        |               |               |         |               |          |                  |        |           |          |     |            |          |      | -      |            | +     |            |     |
| 32       |             |        |        |               |               |         |               |          |                  |        |           |          |     |            |          |      |        |            |       |            | ~   |
|          | ( ) ⊢ H\\na | ncys_/ | ABWL_0 | Customer      | sBySt         | ateInp  | /             |          |                  |        |           | <        |     |            | 1111     |      |        |            |       | >          |     |
| Rea      | dv          |        |        |               |               |         |               |          |                  |        |           |          |     |            |          |      |        | CAPS       | NUM   |            |     |

Your Data Export should return something similar to the above.

| ABW Data Export |                                    |  |  |  |  |  |  |  |  |  |
|-----------------|------------------------------------|--|--|--|--|--|--|--|--|--|
| ♪               | No data was returned by the Query! |  |  |  |  |  |  |  |  |  |
|                 | ОК                                 |  |  |  |  |  |  |  |  |  |

If you query was unable to return any data, you will see a box displayed stating that No data was returned by the Query!

#### Using Sub-Queries and Joins within a Data Export

There will be times when you need to pull data from multiple tables. Maybe you need to create an open sales order query that shows available inventory, you would need to link the SODetail table and the InventoryLocations table and show the total quantity on-hand from all warehouse locations.

select H.CustomerCode, H.BillToName, H.CustomerPONumber, H.SONumber, D.LineNumber, D.ItemCode,

D.ItemDescription,I.ComponentCode as 'Make/Buy', I.SchedulingWorkstationCode as WorkCell,H.EntryDate, D.ScheduledShipDate, D.OriginalOrderQuantity,

D.ShippedQuantity,

D.OrderQuantity as OpenOrderQty,

(select sum(QuantityOnHand) from InventoryLocation where

CompanyCode=@CompanyCode

and ItemCode=D.ItemCode and WarehouseCode in (select WarehouseCode from Warehouse

where CompanyCode=@CompanyCode and ExcludeFromQuantityOnHand=0)) as QtyOnHand

From SODetail D Join SOHeader H on H.CompanyCode = D.CompanyCode and H.SONumber = D.SONumber join Inventory I on I.CompanyCode = D.CompanyCode

Info-Power International, Inc. 3345 Silverstone • Plano, Texas 75023 (972) 424-4447 Page 29

and I.ItemCode = D.ItemCode where D.CompanyCode = @CompanyCode and H.Cancelled=0 and D.OrderQuantity > 0 and H.OnCreditHold = 0

The above example is a little more complicated then the earlier examples.

There two points of interest in this example:

Use of a Sub-query:

(select sum(QuantityOnHand) from InventoryLocation where CompanyCode=@CompanyCode and ItemCode=D.ItemCode and WarehouseCode in (select WarehouseCode from Warehouse where CompanyCode=@CompanyCode and ExcludeFromQuantityOnHand=0)) as QtyOnHand

Use of a Join:

Join SOHeader H on H.CompanyCode = D.CompanyCode and H.SONumber = D.SONumber

#### **Sub-Queries:**

Sub-queries let you take the result of one query and use it as information in the second query.

#### Joins:

Joins let you retrieve information from multiple tables to use in your query. As there are several types of joins you may want to study them, as this document will not specifically discuss each type.

Example Using Group By and Order By

select T.ItemCode, I.ItemDescription, sum(T.QuantityOnHandChange \* -1) AS 'QtySold'

from InventoryTransactions T, Inventory I

where T.CompanyCode = @CompanyCode and I.CompanyCode = T.CompanyCode and I.ItemCode = T.ItemCode and T.TransactionTypeCode = '8' and I.PrimaryVendorCode = @Input1 and (T.TransactionDate >= @Input2 and T.TransactionDate <= @Input3 )</pre>

Group By T.ItemCode, I.ItemDescription

Order By T.ItemCode

The above example uses the SQL query commands Group By and Order By.

Info-Power International, Inc. 3345 Silverstone • Plano, Texas 75023 (972) 424-4447 The Group By command indicates logical breaks in a query where subtotals can be generated.

The Order By command is used to indicate how your data should be sorted in your query. In the above example your data will be printed in ItemCode sequence.

Also of importance, notice the use of the @Input2 and @Input3 values. These input variables contain dates that are used to select a data range of inventory items.

| 🍢 Microsoft SQL Server Management Studio                                                                                                    |               |                                 |                     |                      |               |             |       |                |
|----------------------------------------------------------------------------------------------------|---------------|---------------------------------|---------------------|----------------------|---------------|-------------|-------|----------------|
| Eile Edit View Project Debug Query Designer ]                                                                                                    | [ools ⊻       | <u>/indow C</u> ommunity        | Help                |                      |               |             |       |                |
| 😫 New Query   🕞 📸 📸 🕞   🕞 😂 🗐 🎒                                                                                                    | <u> </u>      |                                 |                     |                      |               |             |       |                |
| 😨 🏢 🕺 🛃 Change Type 🕶 🥊 👰 🔚 🎁                                                                                                    | 5.            |                                 |                     |                      |               |             |       |                |
| Object Explorer 🗸 🕂 🗙                                                                                                    | DEV           | 50L2008.ABdbo.                  | Customer*           |                      |               |             |       | <del>•</del> × |
| Connect 🕶 📑 📑 👕 🍸 🍒                                                                                                    | FELECT        | CustomerCode, C                 | ustomerName, Addre  | ss1, City, StateCode | e, Zip, Phone |             |       |                |
| dbo.CostFreezeItems                                                                                                    | FROM<br>WHERE | Customer AS c<br>(CompanyCode = | 'ABWL') AND (Stated | iode = 'TX')         |               |             |       |                |
| dbo.CostModel                                                                                                    |               |                                 | · · ·               | ŕ                    |               |             |       |                |
| 🗉 🧾 dbo.CostModelAutoMiscCharge                                                                                                    |               |                                 |                     |                      |               |             |       |                |
| 🗉 🧾 dbo.CostModelDepartment                                                                                                    |               |                                 |                     |                      |               |             |       |                |
| dbo.CostModelOperation                                                                                                    |               |                                 |                     |                      |               |             |       |                |
| dbo.CostModelRates                                                                                                    |               |                                 |                     |                      |               |             |       |                |
| 🗉 🔟 dbo.CostOverride 📃                                                                                                    |               |                                 |                     |                      |               |             |       |                |
| dbo.CostRollupErrors                                                                                                    |               |                                 |                     |                      |               |             |       |                |
| 🗄 🧾 dbo.CostType                                                                                                    |               |                                 |                     |                      |               |             |       |                |
| do.Country                                                                                                    |               |                                 |                     |                      |               |             |       |                |
| dbo.Createurornaseorder500s     dbo.Createurornaseorder500s                                                                                                    |               |                                 |                     |                      |               |             |       |                |
| dbo.CreateJob                                                                                                    |               |                                 |                     |                      |               |             |       |                |
| dbo.CreatePurchaseOrder                                                                                                    |               |                                 |                     |                      |               |             |       |                |
| 🗉 🔲 dbo.CreditStatus                                                                                                    |               |                                 |                     |                      |               |             |       |                |
| 🗉 🔲 dbo.CSSBorderStyles                                                                                                    |               |                                 |                     |                      |               |             |       |                |
| 🗉 🧾 dbo.CSSColors                                                                                                    |               |                                 |                     |                      |               |             |       |                |
| dbo.CSSThemes                                                                                                    |               |                                 |                     |                      |               |             |       |                |
| 🗉 🧾 dbo.Currency                                                                                                    |               |                                 |                     |                      |               |             |       |                |
| Image: Image: |               |                                 |                     |                      |               |             |       |                |
| dbo.CurrencyHistory                                                                                                    |               |                                 |                     |                      |               |             |       |                |
| dbo.Customer                                                                                                    |               |                                 |                     |                      |               |             |       |                |
| dbo.CustomerAgingHistory                                                                                                    |               | CustomerCode                    | CustomerMame        | 0.ddsocc1            | Cau           | L ShakaCada | Zie   | Dhana          |
| dbo.CustomerAbit                                                                                                    |               | CustomerCode                    | Customername        | Addressi             | City          | StateCode   | ΖIÞ   | PHONE          |
| dbo.CustomerBuvingGroup                                                                                                    | <u> </u>      | 000200                          | 3 G P C, Inc.       | 3001 Quebec St       | Dallas        | TX          | 75247 | 214-678-(      |
| dbo.CustomerChannel                                                                                                    |               | 000600                          | Crest Industries    | 1021 Crest Ave.      | Plano         | TX          | 75102 | (972) 396 📃    |
| 🗉 🧾 dbo.CustomerCommissionableItems                                                                                                    |               | 003300                          | Church Contract     | 123 West Main        | McKinney      | TX          | 75042 | (972) 555      |
| 표 🔲 dbo.CustomerContact                                                                                                    |               | 004500                          | First United Met    | 123 West Main        | Allen         | TX          | 75002 | (972) 555      |
| 🗉 🧾 dbo.CustomerFiscalPeriodSalesCom                                                                                                    |               | 004600                          | Execute Rectict     | 4E6 Cauth Elas       | Dises         | TY          | 75002 | (072) 555      |
| 🗉 🧾 dbo.CustomerGeographical                                                                                                    |               | 004000                          | Freewill bapust     | 450 SUULI EIIII      | Pialio        | 14          | 75022 | (972) 555      |
| dbo.CustomerHistory                                                                                                    |               | 006400                          | LOCKHEED FT         | LOCKHEED BLVD.       | FORT WORTH    | TX          | 76108 | (817) 777      |
| Image: Image: | <             | 010400                          | Stouope Pieuelo     | 221E Cilvardona      | Diana         | TV          | 75022 | 072 424 2      |
| a abo, customeritem code                                                                                                    |               | 1 of 10                         |                     |                      |               |             |       |                |
|                                                                                                    |               | 1 0110                          |                     |                      |               |             |       |                |
| Ready                                                                                                    |               |                                 |                     |                      |               |             |       |                |

Using SQL Management Studio or Query Analyzer to Create Data Exports

If you are comfortable using the Microsoft tools SQL Server Management Studio and Query Analyzer, you can use those tools to develop you query. Then using Copy/Paste you can copy your query into the Query field in Data Export.

Remember you will then need to modify the query using inputs to allow user to dynamically run your query.

| ) nancys - System>Data Export>Data Export Source |                          |                                           |                |
|--------------------------------------------------|--------------------------|-------------------------------------------|----------------|
| System CRM Sales Inventory Manufacturing Costing | Purchasing Accounting In | fo                                        |                |
|                                                  |                          | ×                                         | 2 4            |
| DataSource                                       | Data Source              | User Defined                              | Query          |
| AR As Of Aging                                   |                          |                                           |                |
| AR As Of Aging Summary                           | Company Code Company     | Name                                      |                |
| Backlog                                          | ABWL Info-Pow            | er International - Lean Mfg               |                |
| Booking                                          | *Data Source             | Active                                    |                |
| Customer                                         | UsageAnalysis            |                                           | Undate Columns |
| CustomersByStateInput                            |                          |                                           |                |
| GL Trial Balance                                 | Description              |                                           |                |
| GLActivity                                       | Usage Analysis by Vendor |                                           |                |
| GLBalance                                        | Formatted                | Calendar Type Selection                   |                |
| GLBudget                                         |                          | ×                                         |                |
| GLHistory                                        | Division Criteria        | Calandar Type Criteria                    |                |
| Inventory OOH                                    |                          |                                           |                |
| Inventory QOH                                    |                          |                                           |                |
| Invoices                                         | Warehouse Criteria       | Default Calendar Type                     |                |
| Myorehyoicoc                                     |                          | ×                                         |                |
| OpenSelecOrder                                   | Schedule Type Criteria   | Comparative Date Range                    |                |
| OpenSoferOrderDate                               |                          |                                           |                |
| Purchase Orders                                  | Mfa Item Type Criteria   | Customer Code Criteria                    |                |
| Sales                                            |                          |                                           |                |
| SalesBenort12Periods                             |                          |                                           |                |
| Shippers                                         | Item Family Criteria     | Master Customer Code Criteria             |                |
| StockValuationComparison                         |                          |                                           |                |
| StockValuationComparisonC2O                      | Custom Stored Procedure  |                                           |                |
| TexasCustomers                                   | UsageAnalysis            |                                           |                |
| UsageAnalysis                                    | Queru Dete Source        |                                           |                |
| Vendor                                           | Guery Data Source        |                                           |                |
| VendorltemsSold                                  |                          |                                           |                |
| VendorPurchasesYTD                               |                          |                                           |                |
|                                                  | Add New Save             | elete <u>C</u> lear Refresh <u>P</u> rint | Close          |
|                                                  |                          |                                           |                |

#### Using a Stored Procedure to Produce a Data Export

On occasion, you might have a very complex report, similar to the UsageAnalysis shown below. This example uses temp tables to process the data.

To use a stored procedure, enter the name of the stored procedure in the Custom Stored Procedure field.

| lystem CRM Sales I         | nventory Manufacturin | g Costing | Purchasing Acc | ounting   | Info                                    |             |        |       | ۳ |
|----------------------------|-----------------------|-----------|----------------|-----------|-----------------------------------------|-------------|--------|-------|---|
| DataSource                 |                       |           | Data S         | ource     | ĺ                                       | User Define | d      | Query |   |
| AR As Of Aging             |                       |           |                |           | 1                                       |             |        | 1     |   |
| AR As Of Aging Summary     |                       |           | Company Code   | Compa     | iny Name                                |             |        |       |   |
| Backlog                    |                       |           | ABWL           | Info-Po   | ower International -                    | Lean Mfg    |        |       |   |
| Booking                    |                       |           | +D. 1. 0       |           |                                         |             |        |       |   |
| Customer                   |                       |           | "Data Source   |           |                                         |             |        |       |   |
| CustomersByStateInput      |                       |           | UsageAnalysis  | ;         |                                         | _           |        |       |   |
| GL Trial Balance           |                       |           | Description    |           |                                         |             |        |       |   |
| GLActivity                 |                       |           | Usage Analysi  | s by Vend | or                                      |             |        |       |   |
| GLBalance                  |                       |           | Lahel 1        |           | Type 1                                  | Size 1      | R.I7.1 |       |   |
| GLBudget                   |                       |           | Vendor Code    |           | C - Char                                | 6           |        |       |   |
| GLHistory                  |                       |           | Vendor Code    |           |                                         | 0           |        |       |   |
| Inventory                  |                       |           | Label 2        |           | Type 2                                  | Size 2      | RJZ 2  |       |   |
| Inventory QOH              |                       |           | Begin Date     |           | D - Date                                |             |        |       |   |
| Invoices                   |                       |           | Label 3        |           | Туре З                                  | Size 3      | RJZ 3  |       |   |
| Invoices GL Sales Posting  |                       |           | End Date       |           | D - Date                                | ✓ 0         |        |       |   |
| MyersInvoices              |                       |           | Label 4        |           | Түре 4                                  | Size 4      | RJZ 4  |       |   |
| OpenSalesOrder             |                       |           |                |           |                                         | ✓ 0         |        |       |   |
| OpenSOforOrderDate         |                       |           | Label 5        |           | Type 5                                  | Size 5      | BJZ 5  |       |   |
| Purchase Orders            |                       |           |                |           | 1366.0                                  | 0           | 1.02.0 |       |   |
| Sales                      |                       |           | Lohal G        |           |                                         | Size C      | DITC   |       |   |
| SalesReport12Periods       |                       |           | Labero         |           | Туре 6                                  | 3120 0      | RJZ 6  |       |   |
| Snippers                   |                       |           |                |           |                                         | V U         |        |       |   |
| Stock valuation Comparison | 1                     |           | Label 7        |           | Туре 7                                  | Size 7      | RJZ 7  |       |   |
| Stock Valuation Compansor  | 1020                  |           |                |           |                                         | ✓ 0         |        |       |   |
| TexasOustomers             |                       |           | Label 8        |           | Type 8                                  | Size 8      | RJZ 8  |       |   |
| Vendor                     |                       |           |                |           |                                         | <b>v</b> 0  |        |       |   |
| VendorltemsSold            |                       |           | Label 9        |           | Type 9                                  | Size 9      | RJZ 9  |       |   |
| VendorPurchasesYTD         |                       |           |                |           | .,,,,,,,,,,,,,,,,,,,,,,,,,,,,,,,,,,,,,, | V 0         |        |       |   |
| venuari dichases i ID      |                       |           | Save D         | elete     | Reset Clear                             | Print       | Close  |       |   |

Using the User Defined tab, define the input variables to be used during the processing of the query for data retrieval.

Custom Query for UsageAnalysis data export.

```
PRINT 'UsageAnalysis'
GO
if exists (select * from sysobjects where id =
object_id('dbo.UsageAnalysis') and sysstat & 0xf = 4) drop procedure
dbo.UsageAnalysis
GO
CREATE PROCEDURE dbo.UsageAnalysis
(
  @CompanyCode char(4),
  @UserCode char(11),
  @DataSource char(50),
  @DivisionCode char(10),
  @WarehouseCode char(10),
  @WarehouseCode char(1),
  @MfgItemTypeCode char(1),
  @ItemFamilyCode char(20),
  @CalendarTypeCode char(1),
  @DateRangeTypeCode char(1),
  @FiscalBeginYear char(4),
  Info-Power International, Inc. Page 35
  3345 Silverstone • Plano, Texas 75023
  (972) 424-4447
```

```
@FiscalBeginPeriod char(2),
@FiscalEndYear char(4),
@FiscalEndPeriod char(2),
@CalendarBeginDate datetime,
@CustomerCode char(10)
                                   datetime,
@CustomerCode
                                  char(10),
@MasterCustomerCode
                                    char(10),
@Input1
                                           varchar(50),
@Input2
                                           varchar(50),
@Input3
                                           varchar(50),
@Input4
                                           varchar(50),
@Input5
                                           varchar(50),
@Input6
                                           varchar(50),
@Input7
                                           varchar(50),
@Input8
                                           varchar(50),
                                           varchar(50),
@Input9
@Debuq
                                            int = 0
) AS
declare @Count
                               int,
         @errno
                           int,
varchar(255),
varchar(255),
varchar(255),
varchar(255),
varchar(255),
varchar(255),
varchar(255),
varchar(255),
varchar(255),
varchar(255),
varchar(255),
                               int,
         @errmsg
         @err1
         @err2
         @err3
         @err4
         @err5
         @err6
         @err7
         @err8
         @err9
         @Gosub
                               varchar(20)
select @Count = 0
/*
       Copyright (C) 2001 Info-Power International, Inc. All rights
reserved.
       Proprietary Information not for Disclosure.
       $Header: /ABW/SPSql/UsageAnalysis.sql 1 2/10/11 11:33a Jeffz
$
*/
if @Debug = 1
begin
       select @DataSource
end
set nocount on
/*
declare @CompanyCode
                                         char(4)
              @Input1
                                                   char(10)
1
              @Input2
                                                   datetime
1
              @Input3
                                                   datetime
*/
              @fetch_Inventory int
declare
              @fetch SystemCalendar int
/
              @ItemCode
                                           char(24)
Info-Power International, Inc.
                                                                                Page 36
3345 Silverstone • Plano, Texas 75023
(972) 424-4447
```

```
@ItemSalesClassCodechar(10)@SafetyStockdecimal(12,2)@LeadTimeint@MeanDaysint@Meandecimal(12,2)@Quantitydecimal(12,2)@ScheduleDatedate@UsageQtydecimal(12,2)@StandardCostdecimal(16,6)@OuantityONHandChangodecimal(12,2)
/
1
              @QuantityOnHandChange decimal(12,2)
              @QuantityOnHand decimal(12,2)
@VendorCode char(10)
/
/*
select @CompanyCode = 'STRK'
, @Input1 = '00050480'
, @Input2 = '2010-04-01'
, @Input3 = '2010-06-30'
*/
select @MeanDays = Count(*)
from SystemCalendar
where CompanyCode = @CompanyCode
and ScheduleDate between @Input2 and @Input3
and WorkDay = 1
delete UsageAnalysis_1
where UserCode = @UserCode
delete UsageAnalysis_2
where UserCode = @UserCode
declare csr_Inventory cursor local for select ItemCode,
ItemSalesClassCode,LeadTime, StandardCost,
       (select sum(QuantityOnHand) from InventoryLocation where
CompanyCode = im.CompanyCode and ItemCode = im.ItemCode) as OnHandQty,
       (select max(SafetyStock) from InventoryLocation where CompanyCode
= im.CompanyCode and ItemCode = im.ItemCode) as SafetyStock
       from Inventory im
       where CompanyCode = @CompanyCode
       and PrimaryVendorCode = @Input1
       and Active = 1
       and (select sum(QuantityOnHand) from InventoryLocation where
CompanyCode = im.CompanyCode and ItemCode = im.ItemCode) <> 0
open csr_Inventory
FETCH NEXT FROM csr_Inventory INTO
      @ItemCode
      @ItemSalesClassCode
1
      @LeadTime
1
      @StandardCost
/
       @QuantityOnHand
/
       @SafetyStock
```

select @fetch\_Inventory = @@fetch\_status

Info-Power International, Inc. 3345 Silverstone • Plano, Texas 75023 (972) 424-4447

```
while @fetch_Inventory = 0
begin
      --select @Mean = (sum(QuantityOnHandChange) * (-1) ) / @MeanDays
      select @Quantity = sum(QuantityOnHandChange) * (-1)
      from InventoryTransactions
      where CompanyCode = @CompanyCode
      and ItemCode = @ItemCode
      and TransactionTypeCode = 6
      and TransactionDate between @Input2 and @Input3
      select @Mean = @Quantity / @MeanDays
      --print @ItemCode + 'Mean Days '+str(@MeanDays) +' Qty
'+str(@Quantity)+' Mean '+cast(@Mean as varchar(20))
      insert into UsageAnalysis_1 (UserCode,CompanyCode,
ItemCode, ItemSalesClassCode,
PeriodUsage, OnHandQty, LeadTime, StandardCost, Mean, SafetyStock)
      select
@UserCode,@CompanyCode,@ItemCode,@ItemSalesClassCode,ISNULL(@Quantity,0
),@QuantityOnHand,@LeadTime,@StandardCost,ISNULL(@Mean,0),@SafetyStock
      declare csr_SystemCalendar cursor local for select ScheduleDate
      from SystemCalendar
            where CompanyCode = @CompanyCode
            and WorkDay = 1
            and ScheduleDate between @Input2 and @Input3
      open csr SystemCalendar
      FETCH NEXT FROM csr_SystemCalendar INTO
            @ScheduleDate
      select @fetch_SystemCalendar = @@fetch_status
      while @fetch_SystemCalendar = 0
      begin
            select @QuantityOnHandChange = (select
sum(QuantityOnHandChange) *(-1))
            from InventoryTransactions
            where CompanyCode = @CompanyCode
            and ItemCode = @ItemCode
            and TransactionTypeCode = 6
            and TransactionDate = @ScheduleDate
            insert into UsageAnalysis_2(UserCode, CompanyCode, ItemCode,
TransactionDate, TransactionQty, Mean, TransMinusMean, TransMinusMeanSQ)
            select
@UserCode,@CompanyCode,@ItemCode,@ScheduleDate,ISNULL(@QuantityOnHandCh
ange, 0), ISNULL(@Mean, 0),
            ISNULL(@QuantityOnHandChange,0)-
ISNULL(@Mean,0),POWER((ISNULL(@QuantityOnHandChange,0)-
ISNULL(@Mean,0)),2)--(@QuantityOnHandChange-@Mean)^2
            FETCH NEXT FROM csr SystemCalendar INTO
                  @ScheduleDate
```

Info-Power International, Inc. 3345 Silverstone • Plano, Texas 75023 (972) 424-4447 Page 38

```
select @fetch_SystemCalendar = @@fetch_status
      end
      close csr_SystemCalendar
      deallocate csr_SystemCalendar
      FETCH NEXT FROM csr Inventory INTO
      @ItemCode
      @ItemSalesClassCode
1
     @LeadTime
,
     @StandardCost
      @QuantityOnHand
1
      @SafetyStock
      select @fetch_Inventory = @@fetch_status
end
close csr_Inventory
deallocate csr_Inventory
select
@Input1 as VendorCode,@Input2 as BeginDate,@Input3 as EndDate,
tl.ItemCode,ItemDescription,tl.ItemSalesClassCode,tl.StandardCost,Perio
dUsage,Mean,
(select sqrt(sum(TransMinusMeanSQ)) from UsageAnalysis_2 where
CompanyCode=t1.CompanyCode and ItemCode=t1.ItemCode) / sqrt(@MeanDays-
1) as StdDeviation,
SafetyStock, OnHandQty, t1.LeadTime
from UsageAnalysis 1 t1
join Inventory i on i.CompanyCode=t1.CompanyCode and
i.ItemCode=t1.ItemCode
where UserCode = @UserCode
/*
select *
from UsageAnalysis_2
select *
from UsageAnalysis 1
*/
```

#### Using an Existing ABW Report to Create a Data Export

Sometimes you might have the need to expand on an existing ABW report or even just take an existing report and export that information to an Excel spreadsheet.

You can execute the report's stored procedure and pass the required parameters to export the report.

The following example uses the standard ABW General Ledger Trial Balance Report.

| 🛇 nancys - System>Data Export>Data Export Source                                                                                                    |         |                                                                                                    |                                                                                                    |                 |             |
|----------------------------------------------------------------------------------------------------|---------|----------------------------------------------------------------------------------------------------|----------------------------------------------------------------------------------------------------|-----------------|-------------|
| System CRM Sales Inventory Manufacturing                                                                                                    | Costing | Purchasing Accounting                                                                                                    | Info                                                                                                    |                 |             |
| Datacys - System >Data Export >Data Export >Data Export >Data Export >Data Export Source         System       CRM       Sales       Inventory       Manufacturing         DataSource       AR As Of Aging       AR As Of Aging       AR As Of Aging Summary         Backlog       Booking       Customer       CustomersByStateInput         CLTrial Balance       GLActivity       GLBalance         GLHistory       Inventory       Inventory         Inventory       OH       Inventors         MyersInvices       DpenSoforOrderDate       Durational Contert | Costing | Purchasing Accounting Data Source Company Code Com ABWL Info- Data Source GL Trial Balance Description GL Trial Balance Repo Formatted Division Criteria Division Criteria Schedule Type Criteria Mf there Ture Criteria | Info User De pany Name Power International - Lean Mfg  rt Exported to Excel Calendar Type Selection Calendar Type Criteria Calendar Type Criteria Default Calendar Type Comparative Date Range Contense Code Criteria | fined<br>Active | Query Query |
| Purchase Orders<br>Sales<br>SalesReport12Periods<br>Shippers<br>StockValuationComparison<br>StockValuationComparisonC2O<br>TexasCustomers<br>UsageAnalysis<br>Vendor<br>VendortemsSold<br>VendorPurchasesYTD                                                                                                    |         | Mig Item Type Criteria Item Family Criteria Custom Stored Procedu Query Data Source Add New                                                                                                    | Customer Code Criteria<br>Master Customer Code C<br>V<br>re<br>Delete Clear Refresh                                                                                                    | riteria         | Close       |

Create the Data Source in the same manor as all previous examples.

Page 41

| System     CRM     Sales     Inventory     Manufacturing     Costing     Purc       DataSource                                                                                                    | chasing Accounting Info<br>Data Source<br>Impany Code Company N<br>BWL Info-Power<br>ata Source<br>L Trial Balance<br>escription<br>L Trial Balance Report Expo<br>bel 1<br>scal Year | International - Lear<br>International - Lear<br>Inted to Excel<br>Type 1 | User Defined | DIZ    | Query |
|----------------------------------------------------------------------------------------------------|----------------------------------------------------------------------------------------------------|--------------------------------------------------------------------------|--------------|--------|-------|
| DataSource     AR As Of Aging       AR As Of Aging Summary     Backlog       Backlog     Af       Booking     D       Customer     D       CustomersByStateInput     D       GL Trial Balance     D       GLActivity     G       GLBalance     La       GLBudget     Fi       GLHistory     La       Inventory ODH     Fi | Data Source Company N BWL Info-Power ata Source LTrial Balance Scription L Trial Balance Report Export bel 1 scal Year                                                                | International - Lear<br>International - Lear<br>Inted to Excel<br>Type 1 | User Defined | DIZ    | Query |
| AR As Of Aging     Co       AR As Of Aging Summary     Al       Backlog     Al       Booking     *D.       Customer     Co       Customer     Co       GL Trial Balance     De       GLBalance     Gl       GLBalance     Lai       GLHistory     Lai       Inventory ODH     Fit                                         | Impany Code Company N<br>BWL Info-Power<br>ata Source<br>L Trail Balance<br>scription<br>L Trial Balance Report Expo<br>bel 1<br>scal Year                                            | lame<br>International - Lear<br>Inted to Excel<br>Type 1                 | n Mfg        |        |       |
| AR As Of Aging Summary Co<br>Backlog Al<br>Booking D<br>CustomersByStateInput C<br>GL Trial Balance De<br>GLActivity GL<br>GLBudget L<br>GLHistory L<br>Inventory ODH Fit                                                                                                    | Impany Code Company N<br>BWL Info-Power<br>ata Source<br>L Trial Balance<br>escription<br>L Trial Balance Report Expo<br>bel 1<br>scal Year                                           | ame<br>International - Lear<br>Inted to Excel<br>Type 1                  | Size 1       |        |       |
| Backlog     Al       Booking     Description       Customer     CustomersByStateInput       GL Trial Balance     Description       GLActivity     GL       GLBudget     Fit       GLHistory     La       Inventory OPH     Fit                                                                                            | BWL Info-Power<br>ata Source<br>L Trial Balance<br>escription<br>L Trial Balance Report Expo<br>bel 1<br>scal Year                                                                    | International - Lear<br>Inted to Excel<br>Type 1                         | Size 1       | DIZ 4  |       |
| Booking TD<br>Customer<br>CustomersByStateInput G<br>GL Trial Balance De<br>GLActivity GI<br>GLBalance La<br>GLBudget Fi<br>GLHistory La<br>Inventory DOH                                                                                                    | ata Source<br>LTrai Balance<br>scription<br>LTrai Balance Report Expo<br>bel 1<br>scal Year                                                                                           | inted to Excel                                                           | Size 1       | 817.4  |       |
| Customer CustomersByStateInput GLTrial Balance GLActivity GLBalance GLBudget GLHistory Inventory Inventory CH                                                                                                    | ara Source<br>L Trial Balance<br>sscription<br>L Trial Balance Report Expo<br>bel 1<br>scal Year                                                                                      | inted to Excel                                                           | Size 1       |        |       |
| CustomersByStateInput     De       GL Trial Balance     De       GLActivity     Gl       GLBalance     La       GLBudget     Cl       GLHistory     La       Inventory     La                                                                                                    | L Trial Balance<br>escription<br>L Trial Balance Report Expo<br>bel 1<br>scal Year                                                                                                    | rted to Excel                                                            | Size 1       | DIZ 4  |       |
| GL Trial Balance     De       GLActivity     Gi       GLBalance     La       GLBudget     Fit       GLHistory     La       Inventory     La       Inventory QOH     Fit                                                                                                    | escription<br>L Trial Balance Report Expo<br>bel 1<br>Iscal Year                                                                                                    | inted to Excel                                                           | Size 1       | D17.4  |       |
| GLActivity G<br>GLBalance La<br>GLBudget Fi<br>GLHistory La<br>Inventory DOH Fi                                                                                                    | L Trial Balance Report Expo<br>bel 1<br>iscal Year                                                                                                    | rted to Excel                                                            | Size 1       | D174   |       |
| GLBalance La<br>GLBudget Fi<br>GLHistory La<br>Inventory OCH Fi                                                                                                    | bel 1<br>scal Year                                                                                                    | Type 1                                                                   | Size 1       | 0174   |       |
| GLBudget Fi<br>GLHistory La<br>Inventory OCH Fi                                                                                                    | iscal Year                                                                                                    | Type T                                                                   |              | H I I  |       |
| GLHistory La<br>Inventory COH                                                                                                    |                                                                                                    | TN - Numeric 🛛 💙                                                         | 4            | 102.1  |       |
| Inventory La                                                                                                    | 1.10                                                                                                    |                                                                          | с: о         | 5.70   |       |
| Inventory QOH                                                                                                    | bei 2                                                                                                    | Type 2                                                                   | Size 2       | RJZ 2  |       |
|                                                                                                    | scal Period                                                                                                    | N - Numeric Y                                                            | 2            |        |       |
| Invoices                                                                                                    | bel 3                                                                                                    | Туре З                                                                   | Size 3       | RJZ 3  |       |
| Invoices GL Sales Posting                                                                                                    |                                                                                                    | ~                                                                        | 0            |        |       |
| MyersInvoices La                                                                                                    | bel 4                                                                                                    | Type 4                                                                   | Size 4       | RJZ 4  |       |
| OpenSalesOrder                                                                                                    |                                                                                                    | ~                                                                        | 0            |        |       |
| OpenSOforOrderDate                                                                                                    | hel 5                                                                                                    | Tuno E                                                                   | Size 5       | D175   |       |
| Purchase Orders                                                                                                    | 5010                                                                                                    | Type 5                                                                   | 0.1200       | 1.02.0 |       |
| Sales                                                                                                    |                                                                                                    |                                                                          |              |        |       |
| SalesReport12Periods La                                                                                                    | bel b                                                                                                    | Туре б                                                                   | Sizelb       | RJZ 6  |       |
| Shippers                                                                                                    |                                                                                                    | ~                                                                        | 0            |        |       |
| StockValuationComparison                                                                                                    | bel 7                                                                                                    | Туре 7                                                                   | Size 7       | RJZ 7  |       |
| StockValuationComparisonC20                                                                                                    |                                                                                                    | ~                                                                        | 0            |        |       |
| La La                                                                                                    | bel 8                                                                                                    | Type 8                                                                   | Size 8       | RJZ 8  |       |
| UsageAnalysis                                                                                                    |                                                                                                    | ~                                                                        | 0            |        |       |
| Vendor La                                                                                                    | hel 9                                                                                                    | Tuno O                                                                   | Size 9       | D179   |       |
| Vendoritems50ld                                                                                                    | 0010                                                                                                    | The a                                                                    | 0.200        | 1.02.5 |       |
|                                                                                                    |                                                                                                    | ¥                                                                        | 0            |        |       |

Add the User Inputs required for processing the query; these will be passed as parameters to the stored procedure.

Below is the stored procedure 'rpt\_GLTrialBalance'. To determine the parameters that will need to be gathered from the user and passed to the stored procedure look immediately after the CREATE PROCEUDRE section. You will see the variables declared.

```
PRINT 'rpt_GLTrialBalance'
GO
if exists (select * from sysobjects where id =
object_id('dbo.rpt_GLTrialBalance') and sysstat & 0xf = 4) drop
procedure dbo.rpt_GLTrialBalance
GO
CREATE PROCEDURE dbo.rpt_GLTrialBalance
(
@CompanyCode char(4),
@FiscalYear char(4),
@GLPeriod char(2),
@Exclude bit,
@DivisionCode char(10)
) AS
Info-Power International, Inc.
3345 Silverstone • Plano, Texas 75023
(972) 424-4447
```

```
declare @Count
                          int,
        @errno
                          int,
        @errmsg
                          varchar(255),
        @ReportDivisionCode char,
        @SiteStart
                                    int,
        @SiteLength
                                    int
           @Count = 0,
select
            @SiteStart = 0,
            @SiteLength = 0
/*
      Copyright (C) 2001 Info-Power International, Inc. All rights
reserved.
      Proprietary Information not for Disclosure.
      $Header: /ABW/SPReports/rpt GLTrialBalance.SQL 3 1/07/09
9:45a Mac $
*/
Declare @Period As Char(2)
Set @Period = @GLPeriod
If @DivisionCode = 'ALL'
begin
     select @ReportDivisionCode = '%'
end
else
begin
      select @ReportDivisionCode = @DivisionCode
end
Set NoCount On
select
          @SiteStart = NumericParameter
from ApplicationControls
where CompanyCode = @CompanyCode
      ModuleCode = 'GL'
and
          ApplicationControlCode = 'AccountSiteStart'
and
select
          @SiteLength = NumericParameter
from ApplicationControls
where CompanyCode = @CompanyCode
and
           ModuleCode = 'GL'
and
           ApplicationControlCode = 'AccountSiteLength'
Select
      COA.AccountCode,
      COA.Description,
      CODA.FiscalYear,
      Case
            When @Period = '01' Then Sum(CODA.BalanceForward + 0)
            When @Period = '02' Then Sum(CODA.BalanceForward +
                  CODA.Amount01)
            When @Period = '03' Then Sum(CODA.BalanceForward +
Info-Power International, Inc.
                                                                  Page 42
3345 Silverstone • Plano, Texas 75023
```

```
(972) 424-4447
```

```
CODA.Amount01 + CODA.Amount02)
               When @Period = '04' Then Sum(CODA.BalanceForward +
                              CODA.Amount01 + CODA.Amount02 + CODA.Amount03)
               When @Period = '05' Then Sum(CODA.BalanceForward +
                              CODA.Amount01 + CODA.Amount02 + CODA.Amount03 +
                              CODA.Amount04)
               When @Period = '06' Then Sum(CODA, BalanceForward +
                              CODA.Amount01 + CODA.Amount02 + CODA.Amount03 +
                              CODA.Amount04 + CODA.Amount05)
               When @Period = '07' Then Sum(CODA.BalanceForward +
                              CODA.Amount01 + CODA.Amount02 + CODA.Amount03 +
                              CODA.Amount04 + CODA.Amount05 + CODA.Amount06)
               When @Period = '08' Then Sum(CODA.BalanceForward +
                              CODA.Amount01 + CODA.Amount02 + CODA.Amount03 +
                              CODA.Amount04 + CODA.Amount05 + CODA.Amount06 +
                              CODA.Amount07)
               When @Period = '09' Then Sum(CODA.BalanceForward +
                              CODA.Amount01 + CODA.Amount02 + CODA.Amount03 +
                              CODA.Amount04 + CODA.Amount05 + CODA.Amount06 +
                              CODA.Amount07 + CODA.Amount08)
               When @Period = '10' Then Sum(CODA.BalanceForward +
                             \texttt{CODA}, \texttt{Amount01} + \texttt{CODA}, \texttt{Amount02} + \texttt{CODA}, \texttt{Amount03} + \texttt{CODA}, \texttt{Amount03} + \texttt{CODA}, \texttt{Amount03} + \texttt{CODA}, \texttt{CODA}, \texttt{Amount03} + \texttt{CODA}, \texttt{Amount03} + \texttt{CODA}, \texttt{Amount03} + \texttt{CODA}, \texttt{CODA}, \texttt{Amount03} + \texttt{CODA}, \texttt{CODA}, \texttt
                              CODA.Amount04 + CODA.Amount05 + CODA.Amount06 +
                              CODA.Amount07 + CODA.Amount08 + CODA.Amount09)
               When @Period = '11' Then Sum(CODA.BalanceForward +
                             CODA.Amount01 + CODA.Amount02 + CODA.Amount03 +
                              CODA.Amount04 + CODA.Amount05 + CODA.Amount06 +
                              CODA.Amount07 + CODA.Amount08 + CODA.Amount09 +
                              CODA.Amount10)
               When @Period = '12' Then Sum(CODA.BalanceForward +
                              CODA.Amount01 + CODA.Amount02 + CODA.Amount03 +
                              CODA.Amount04 + CODA.Amount05 + CODA.Amount06 +
                              CODA.Amount07 + CODA.Amount08 + CODA.Amount09 +
                              CODA.Amount10 + CODA.Amount11)
               When @Period = '13' Then Sum(CODA.BalanceForward +
                             CODA.Amount01 + CODA.Amount02 + CODA.Amount03 +
                              CODA.Amount04 + CODA.Amount05 + CODA.Amount06 +
                              CODA.Amount07 + CODA.Amount08 + CODA.Amount09 +
                              CODA.Amount10 + CODA.Amount11 + CODA.Amount12)
               Else 0.00
End As BeginningBalance,
Case
               When @Period = '01' Then CODA.Amount01
               When @Period = '02' Then CODA.Amount02
               When @Period = '03' Then CODA.Amount03
               When @Period = '04' Then CODA.Amount04
               When @Period = '05' Then CODA.Amount05
               When @Period = '06' Then CODA.Amount06
               When @Period = '07' Then CODA.Amount07
               When @Period = '08' Then CODA.Amount08
               When @Period = '09' Then CODA.Amount09
               When @Period = '10' Then CODA.Amount10
               When @Period = '11' Then CODA.Amount11
               When @Period = '12' Then CODA.Amount12
               When @Period = '13' Then CODA.Amount13
```

Info-Power International, Inc. 3345 Silverstone • Plano, Texas 75023 (972) 424-4447 Page 43

```
Else 0.00
      End As Amount,
      @Period As GLPeriod,
      @Exclude As Exclude,
      @DivisionCode as DivisionCode,
      case when @DivisionCode = 'ALL' then 'ALL'
             else (select Description from Division D
                        where @CompanyCode = D.CompanyCode and
                                     @DivisionCode = D.DivisionCode)end
      as DivDescription
From
      ChartOfAccounts COA
Inner Join
      ChartOfAccountsData CODA
On
      COA.CompanyCode = CODA.CompanyCode And
      COA.AccountCode = CODA.AccountCode
Where
      COA.CompanyCode = @CompanyCode And
      CODA.FiscalYear = @FiscalYear And
      CODA.GLDataTypeCode = '1' And
      substring(COA.AccountCode, @SiteStart, @SiteLength) LIKE
@ReportDivisionCode and
      @Period = @GLPeriod
Group By
      COA.AccountCode,
      COA. Description,
      CODA.FiscalYear,
      CODA.BalanceForward,
      CODA.Amount01,
      CODA.Amount02,
      CODA.Amount03,
      CODA.Amount04,
      CODA.Amount05,
      CODA.Amount06,
      CODA.Amount07,
      CODA.Amount08,
      CODA.Amount08,
      CODA.Amount09,
      CODA.Amount10,
      CODA.Amount11,
      CODA.Amount12,
      CODA.AMount13
CLEANUP:
return
GO
return
GO
```

Info-Power International, Inc. 3345 Silverstone • Plano, Texas 75023 (972) 424-4447

| 🔊 nancys - Syste                                                                                                    | m>Data                                                                        | Export>Data          | Export Source |         |                                                                            |                                                           |                        |                              |                  |              |           |                |              |
|----------------------------------------------------------------------------------------------------|-------------------------------------------------------------------------------|----------------------|---------------|---------|----------------------------------------------------------------------------|-----------------------------------------------------------|------------------------|------------------------------|------------------|--------------|-----------|----------------|--------------|
| System CRM                                                                                                    | Sales                                                                         | Inventory            | Manufacturing | Costing | Purchasing                                                                 | Accountir                                                 | ng l                   | Info                         |                  |              |           |                |              |
| System CRM<br>DataSource<br>AR As Of Agir<br>Backlog<br>Booking<br>Customers<br>CustomersByS<br>GL Trial Balan<br>GLActivity<br>GLBalance<br>GLBudget<br>GLBudget<br>GLHistory<br>Inventory             | Sales<br>g<br>g Summa<br>StateInput<br>Ce                                     | Inventory<br>ary     | Manufacturing | Costing | Purchasing<br>Company C<br>ABWL<br>*Data Souri<br>GL Trial B/<br>From/Join | Accountir<br>Nata Source<br>Code CC<br>In<br>Ce<br>alance | ng !<br>mpan<br>fo-Por | Info<br>ny Name<br>wer Inter | rnational - Lear | User Defined | Ta        | )<br>ble Alias | Query Report |
| Inventory QOH<br>Invoices<br>Invoices GL Sa<br>MyersInvoices<br>OpenSalesOrd<br>OpenSOforOrd<br>Purchase Ord/<br>Sales<br>SalesReport12<br>Shippers<br>StockValuation<br>StockValuation<br>TexasCustorm | ales Posti<br>ler<br>lerDate<br>ers<br>Periods<br>nCompari<br>nCompari<br>ers | ing<br>son<br>sonC2O |               |         | Erom<br>CustomQuu<br>exec rpt                                              | Join<br>ary<br>_GLTria                                    | lBal:                  | D <u>o</u> ne                | CompanyCode      | e, @Input1   | , @Input2 | , 1, '         |              |
| UsageAnalysis<br>Vendor<br>VendorItemsS<br>VendorPurcha                                                                                                    | s<br>old<br>sesYTD                                                            |                      |               |         | Save                                                                       | Delete                                                    | ) [ P                  | Reset                        | Clear            | Print Clu    | ose       |                | X            |

The Custom Query will contain a SQL statement to execute the report's stored procedure along with the parameters required.

#### Additional Examples

1) Using a UNION

Select S.CustomerCode, C.CustomerName, substring (A.SalesAccountCode, 6,4)as Account, S.ItemCode as ItemCode, I.ItemDescription as ItemDescription, sum(case when S.SalesPeriod = 1 then (S.QuantityInvoiced \* S.UnitPrice ) else 0 end) as 'JanSales', sum(case when S.SalesPeriod = 2 then (S.QuantityInvoiced \* S.UnitPrice ) else 0 end) as 'FebSales', sum(case when S.SalesPeriod = 3 then (S.QuantityInvoiced \* S.UnitPrice ) else 0 end) as 'MarSales'. sum(case when S.SalesPeriod = 4 then (S.QuantityInvoiced \* S.UnitPrice ) else 0 end) as 'AprSales', sum(case when S.SalesPeriod = 5 then (S.QuantityInvoiced \* S.UnitPrice ) else 0 end) as 'MaySales', sum(case when S.SalesPeriod = 6 then (S.QuantityInvoiced \* S.UnitPrice ) else 0 end) as 'JunSales', sum(case when S.SalesPeriod = 7 then (S.QuantityInvoiced \* S.UnitPrice ) else 0 end) as 'JulySales', sum(case when S.SalesPeriod = 8 then (S.QuantityInvoiced \* S.UnitPrice ) else 0 end) as 'AugSales', sum(case when S.SalesPeriod = 9 then (S.QuantityInvoiced \* S.UnitPrice ) else 0 end) as 'SepSales', sum(case when S.SalesPeriod = 10 then (S.QuantityInvoiced \* S.UnitPrice ) else 0 end) as 'OctSales'. sum(case when S.SalesPeriod = 11 then (S.QuantityInvoiced \* S.UnitPrice ) else 0 end) as 'NovSales', sum(case when S.SalesPeriod = 12 then (S.QuantityInvoiced \* S.UnitPrice ) else 0 end) as 'DecSales'

From SalesAnalysisHistory S, Inventory I, Customer C, SalesCOGSControl A where S.CompanyCode = @CompanyCode and S.SalesYear = @Input1 and

I.CompanyCode = S.CompanyCode and I.ItemCode = S.ItemCode and C.CompanyCode = S.CompanyCode and C.CustomerCode = S.CustomerCode and A.CompanyCode = S.CompanyCode and A.CustomerSalesClassCode = C.CustomerSalesClassCode and A.ItemSalesClassCode = I.ItemSalesClassCode and substring (A.SalesAccountCode, 6,4) in ('3002','3004')

Info-Power International, Inc. 3345 Silverstone • Plano, Texas 75023 (972) 424-4447 Page 46

group by S.CustomerCode, C.CustomerName, A.SalesAccountCode, S.ItemCode, I.ItemDescription

UNION

Select S.CustomerCode, C.CustomerName, substring (S.AccountCode, 6,4)as Account, S.MiscChargeCode as ItemCode, S.Description as ItemDescription, sum(case when S.SalesPeriod = 1 then (S.LineItemAmount ) else 0 end) as 'JanSales', sum(case when S.SalesPeriod = 2 then (S.LineItemAmount ) else 0 end) as 'FebSales', sum(case when S.SalesPeriod = 3 then (S.LineItemAmount ) else 0 end) as 'MarSales', sum(case when S.SalesPeriod = 4 then (S.LineItemAmount ) else 0 end) as 'AprSales', sum(case when S.SalesPeriod = 5 then (S.LineItemAmount ) else 0 end) as 'MaySales', sum(case when S.SalesPeriod = 6 then (S.LineItemAmount ) else 0 end) as 'JunSales', sum(case when S.SalesPeriod = 7 then (S.LineItemAmount ) else 0 end) as 'JunSales', sum(case when S.SalesPeriod = 8 then (S.LineItemAmount ) else 0 end) as 'AugSales', sum(case when S.SalesPeriod = 9 then (S.LineItemAmount ) else 0 end) as 'AugSales', sum(case when S.SalesPeriod = 10 then (S.LineItemAmount ) else 0 end) as 'SepSales', sum(case when S.SalesPeriod = 11 then (S.LineItemAmount ) else 0 end) as 'OctSales', sum(case when S.SalesPeriod = 11 then (S.LineItemAmount ) else 0 end) as 'OctSales', sum(case when S.SalesPeriod = 11 then (S.LineItemAmount ) else 0 end) as 'NovSales', sum(case when S.SalesPeriod = 11 then (S.LineItemAmount ) else 0 end) as 'NovSales', sum(case when S.SalesPeriod = 12 then (S.LineItemAmount ) else 0 end) as 'NovSales',

From SalesAnalysisMiscChargesHistory S, Customer C where S.CompanyCode = @CompanyCode and S.SalesYear = @Input1 and C.CompanyCode = S.CompanyCode and C.CustomerCode = S.CustomerCode and

substring (S.AccountCode, 6,4) in ('3002','3004')

group by S.CustomerCode, C.CustomerName, s.AccountCode, S.MiscChargeCode, S.Description

Order By S.CustomerCode, ItemCode, Account

Example 2) Using SQL commands to trim data

SELECT IM.GLTableCode, IT.TransactionDate, IT.ItemCode, IM.ItemDescription, IM.ItemSalesClassCode, IT.DocumentNumber, IT.TransactionTypeCode, IT.QuantityOnHandChange, IT.TransactionStandardCost, IT.TransactionStandardCost \* IT.QuantityOnHandChange as ExtendedCost, IT.UserCode

FROM InventoryTransactions IT, Inventory IM

WHERE IT.CompanyCode = @CompanyCode AND IM.CompanyCode = IT.CompanyCode AND IM.ItemCode = IT.ItemCode AND ((LEN(LTRIM(RTRIM(@Input1)))<> 0 AND IT.ItemCode = @Input1) OR (LEN(LTRIM(RTRIM(@Input1))) = 0 )) AND ((LEN(LTRIM(RTRIM(@Input4)))<> 0 AND IT.TransactionTypeCode = @Input4) OR (LEN(LTRIM(RTRIM(@Input4))) = 0 ))AND IT.TransactionDate>= @Input2 AND IT.TransactionDate <= @Input3